# soleo

SUPPORT DE FORMATION

## PRÉVI

## Table des matières

| Première connexion                                                                                  | 3    |
|----------------------------------------------------------------------------------------------------|------|
| Création d'un organisme                                                                             | 5    |
| Création d'une opération                                                                            | 7    |
| Création d'un budget                                                                                | 10   |
| Ajouter une ligne de budget                                                                         | 12   |
| Création d'une sous-ligne, d'un niveau de ligne inférieur                                           | 15   |
| Organiser différemment les lignes et sous-lignes                                                    | 16   |
| Etablissement du planning prévisionnel des dépenses associé au budget                               | 17   |
| Les différentes versions de budget                                                                  | 20   |
| Obtention des résultats – « Général »                                                               | 21   |
| Création manuelle d'un marché                                                                       | 23   |
| Création manuelle d'un engagement                                                                   | 24   |
| Ajout d'une facture manuellement                                                                    | 27   |
| Import d'un marché et de ses engagements depuis Ediflex                                             | 29   |
| Import des factures depuis Ediflex                                                                  | 32   |
| Etablissement de l'échéancier prévisionnel des dépenses                                             | 33   |
| Ajout d'une TVA spécifique                                                                          | 35   |
| Modifier / Actualiser le statut d'une opération                                                     |      |
| Ajout d'un nouvel utilisateur dans Préviz                                                           | 37   |
| Gestion des profils utilisateurs                                                                    | 37   |
| Ajout d'un nouvel utilisateur dans une opération                                                    |      |
| Changer mon mot de passe                                                                            | 40   |
| Différences entre les plannings prévisionnels des dépenses associé au budget et associé aux marchés | s 41 |
| Les suppressions dans Préviz                                                                        | 42   |

#### Première connexion

Assurez-vous d'avoir une connexion à Internet, puis connectez-vous sur votre navigateur. Par ordre de préférence, Soleo recommande d'utiliser <u>Mozilla Firefox</u>, Google Chrome et Microsoft Edge. La plateforme est également accessible depuis un environnement Macintosh.

Entrer <u>https://soleo.io/</u> dans la barre de recherche. Rendez-vous en haut à droite de la page et cliquez sur **CONNEXION.** 

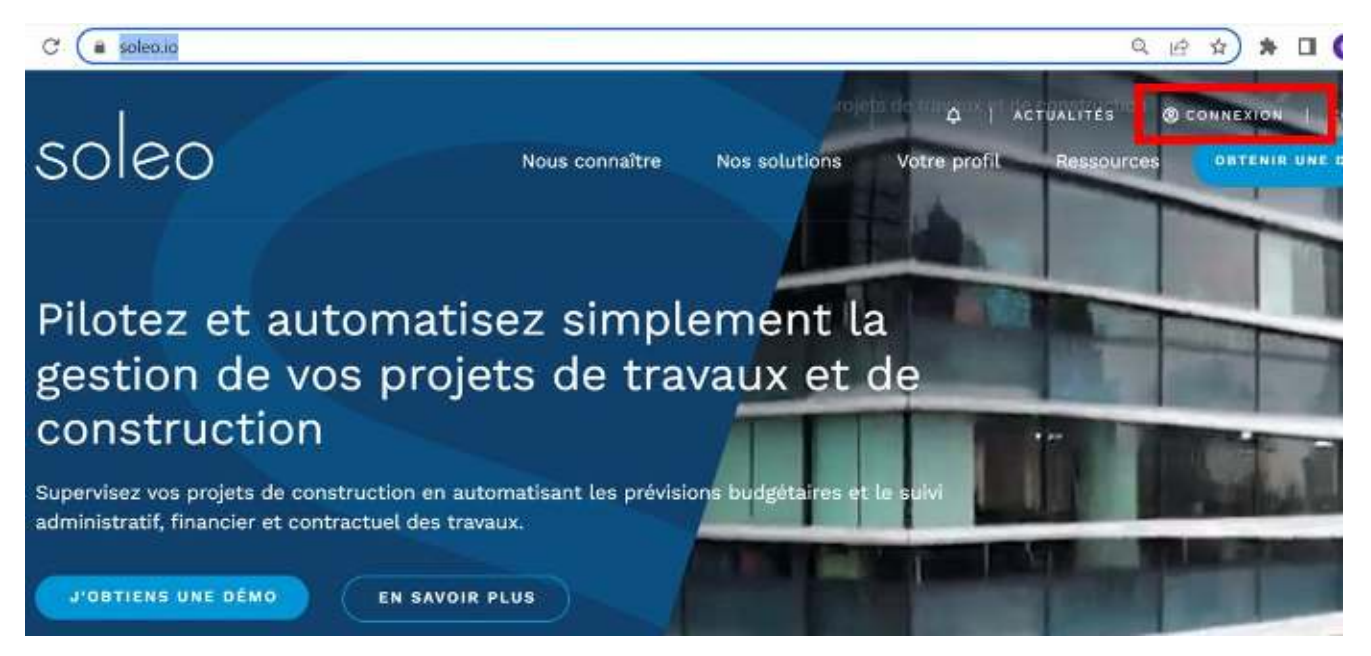

Renseignez votre identifiant et votre mot de passe.

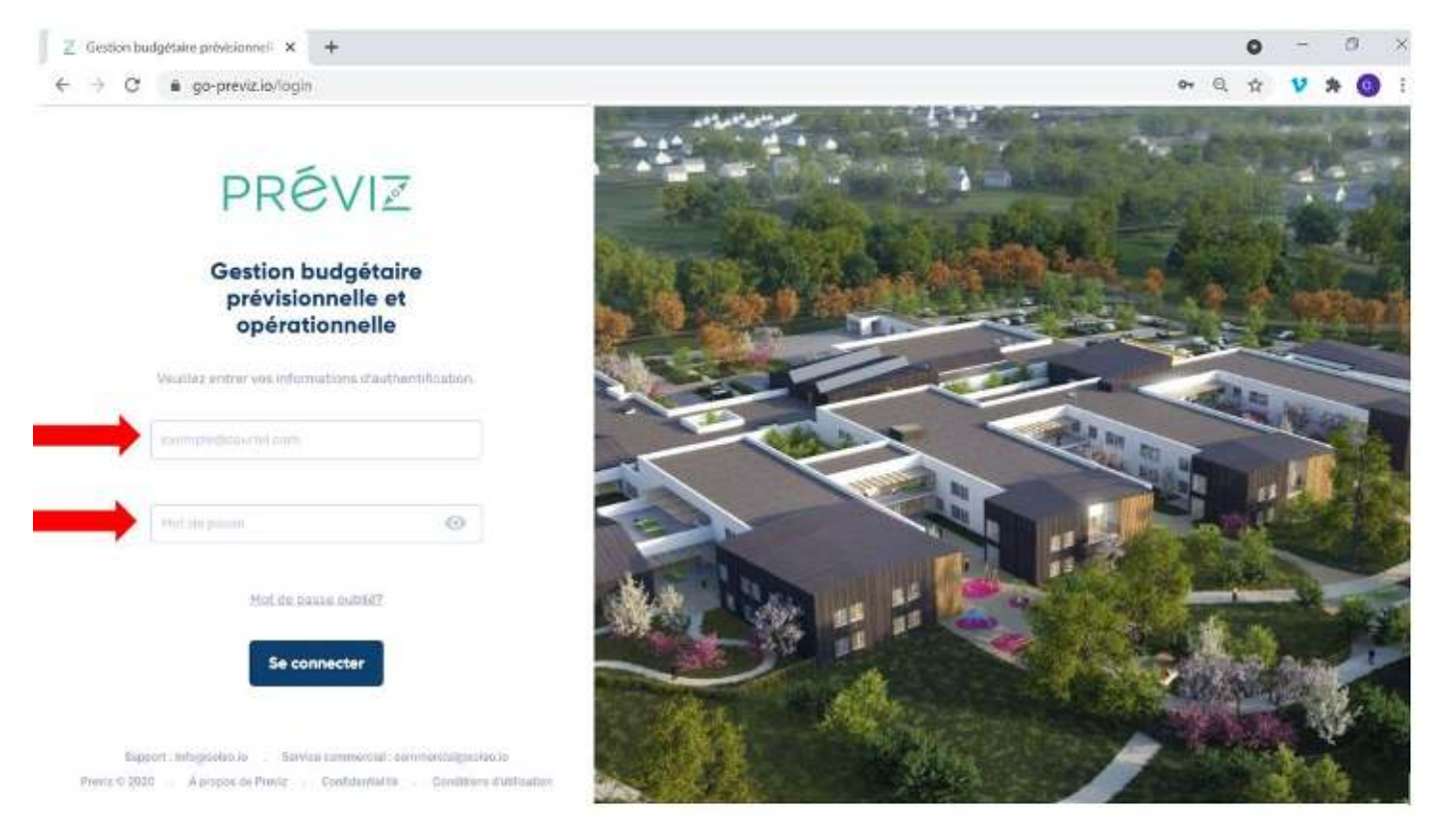

Si vous souhaitez changer votre mot de passe, cliquez sur « Mot de passe oublié » et surveillez vos emails et vos spams.

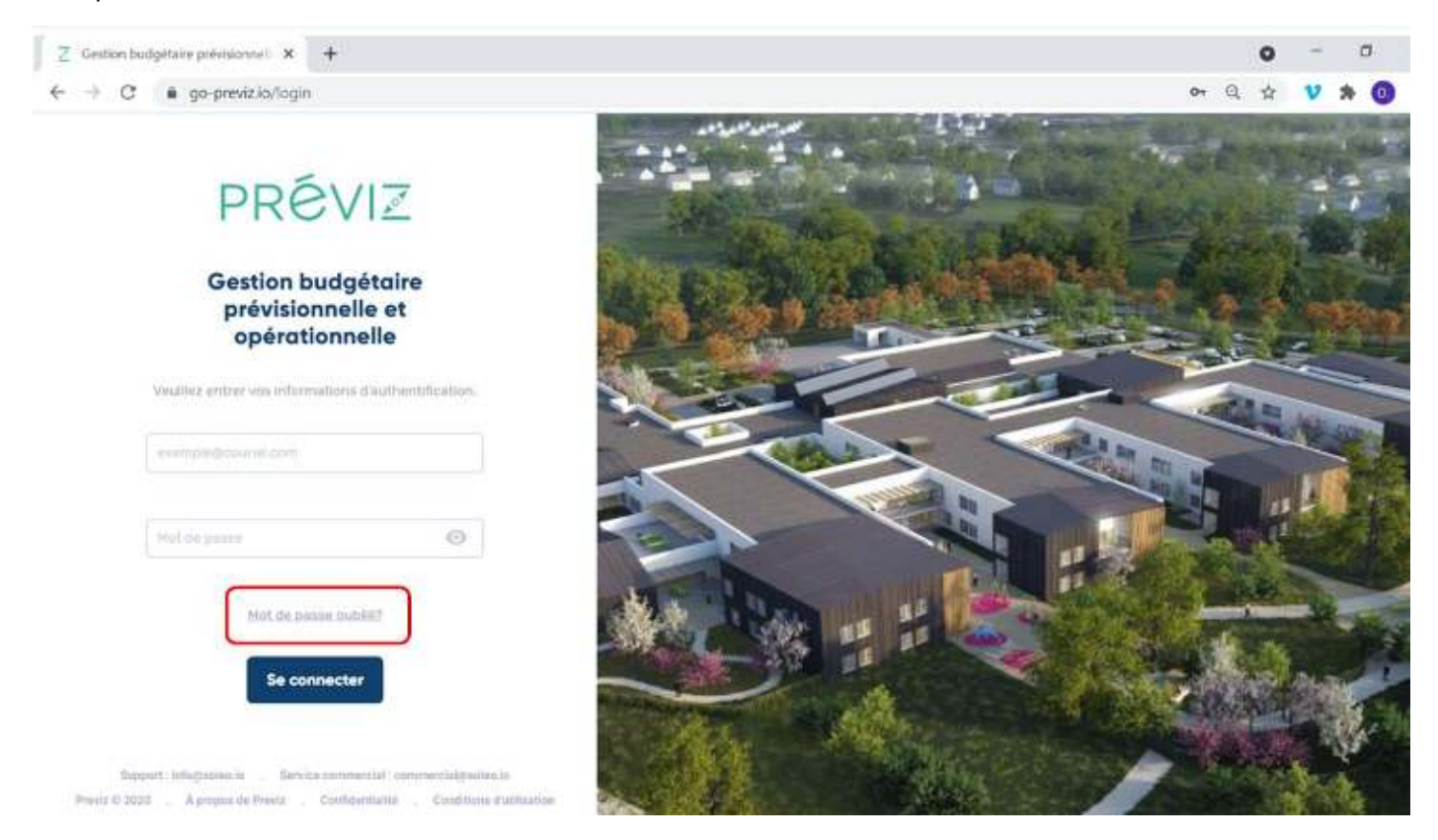

Si vous rencontrez un problème de connexion, contactez **M. Charfaoui** : <u>fatah-charfaoui@epicture.fr</u> / o6 58 91 46 13 0U 01 44 41 27 86.

## Création d'un organisme

Rendez-vous dans le menu de gauche et sélectionnez « **Organismes** ». Il se peut que vous n'ayez pas les droits pour ajouter un Organisme, demander au référent Préviz de votre organisation si besoin.

| PRÉVIZ                                  | Tebleau de bord                                                                                                    |                                                      |                                                                                 |
|-----------------------------------------|----------------------------------------------------------------------------------------------------|------------------------------------------------------|---------------------------------------------------------------------------------|
| 🔠 Tableau de bord                       | Gilerikal Patsidana Avancement.                                                                                                    |                                                      |                                                                                 |
| 🗂 Mes opérations                        | Rahaidhi teas les englets Rahaidhi Ponder Génis a                                                                                                    | Derrière Mal complète du tableau de bord             | 2022-08-22 13:01:06                                                             |
| 🖻 Organismes                            |                                                                                                    | Dom Am Miss de Longlet GAnaeal                       | 2022 IN 22 13H25W                                                               |
|                                         | Label nº1 All V Veleur All V Label nº2 All V Veleur All V Label nº2 All Veleur All V Label nº2 All Veleur All Veleur All | abolin's All Valour All Valour All Valour All Valour | Volcur All 🗸                                                                    |
|                                         | Norskae d'opérations actives                                                                                                    | Budgeta vaľslév                                      |                                                                                 |
|                                         | 6                                                                                                    | 61 547 200 € TTC                                     | ;                                                                               |
|                                         | Répartition en nombre d'opérations                                                                                                    | Répartition des budgets validés en                   | с                                                                               |
| No. No. No. No. No. No. No. No. No. No. | Classes politiciaries: 3 (50%)<br>Octrospilat: 2 (30.9%)<br>Thrases 1 (16.7%)                                                                                                    | Fades pel                                            | minalas: 36 126 644 ( 58 85)<br>13 442 825 6 ( 51 1%)<br>19 755 6 ( 19 1%)<br>B |

#### Vous arrivez sur la page « Organismes » :

| PRÉVIZ                                | Organismes                                                                                                 |                           |                                                                                                    |                           |
|---------------------------------------|----------------------------------------------------------------------------------------------------|---------------------------|----------------------------------------------------------------------------------------------------|---------------------------|
| 문 Tableau de bord<br>Ĉ Mes opérations | Organismes                                                                                                 |                           |                                                                                                    |                           |
| Organismes                            | VALLEE ATLANTIQUE                                                                                          | <ul> <li>Actif</li> </ul> | CENTRE HOSPITALIER DE TOURNON<br>-Snet: 260/0039000069                                                                | <ul> <li>Assif</li> </ul> |
|                                       | Type: Privé<br>Code postal Vile: 49124. BAINT BARTHELEMY D'ANCOU                                           |                           | Type: Public<br>Code postal VIIe: 07300. TOURNON-SUR-RHONE                                                            |                           |
| North States                          | HOPITAUX DROME NORD<br>Sitwi: 26261109800019<br>Type: Public<br>Cade postal Ville: 26100, FOMANS SUR ISERE | Acdi                      | CENTRE HOSPITALIER WILLIAM MOREY<br>Sind: 26710076600109<br>Type: Public<br>Code postal Vile: 71100, CHALON SUR SAONE | Acdi                      |

Dans la barre de recherche, ajouter le SIRET de l'organisme à ajouter. Pensez à vous rendre sur <u>https://www.societe.com/</u> en cas de besoin.

<u>Précision et conseil</u>: si l'organisme possède un siège social et plusieurs antennes, demandez à votre contact quel SIRET saisir.

| PRÉVIZ                                      | Organismes                                                                             |                                                                                         |                                                            |       |                    |      |           |
|---------------------------------------------|----------------------------------------------------------------------------------------|-----------------------------------------------------------------------------------------|------------------------------------------------------------|-------|--------------------|------|-----------|
| Tableau de bord  Mes opérations  Crganismes | Organismes                                                                             |                                                                                         |                                                            |       |                    |      | <b>II</b> |
|                                             | • Votre recherche n'a donne<br>Nous utilisans le bese SiR<br>Une recherche a été lanca | 5 aucun résultat<br>ENE pour ajouter des Organism<br>le sur la base SIRENE et elle a re | ex à noire base de données.<br>Lourné le résultat survant. |       |                    |      |           |
|                                             | MOM THE LYDHINGHIDDINE                                                                 | IDENTIFIANT (KINET)                                                                     | NTATUT                                                     | TYPE  | CORE PORTAL, VILLE |      |           |
|                                             | COMPUNED EMIRUN                                                                        | 210 500 448 00017                                                                       | <ul> <li>Actif</li> </ul>                                  | PuNic | 05200, ENDRON      | Crée | π         |

Cliquez sur « Créer ». Un message de succès s'affiche et votre organisme est bien enregistré dans Préviz.

| PRÉVIZ                             | Organismes   COMMUNE D EMBR | UN                                    |                                    |                                  |       |
|------------------------------------|-----------------------------|---------------------------------------|------------------------------------|----------------------------------|-------|
| 28 Tableau de bord                 |                             | IBRUN                                 |                                    |                                  |       |
| 🖞 Mes opérations                   | Informations                |                                       |                                    |                                  | Actif |
| Coganisme sSections)               |                             | Idonatiunt (SIRET)<br>210500468000017 | Raiser Sociale<br>Commune & Linkow | Libelië de forganisme<br>Emitiue |       |
| 21050046800017<br>COMMUNE D EMERUN |                             | Type organisms<br>Public              | humani NCS<br>Aveun                | Nº TVA intracem<br>Auson         |       |
| Genera                             |                             | Calégoros provinses<br>7210           | Cindu 80%<br>84.11Z                | Organise-self-famil<br>Non       |       |
| Shee                               |                             | Organisme ontge<br>Olia               |                                    |                                  |       |
| and Property in                    |                             |                                       |                                    |                                  |       |

⇒ Un tutoriel vidéo est disponible sur : <u>https://www.soleo.io/nos-tutoriels/</u>

## Création d'une opération

Rendez-vous dans le menu de gauche et sélectionnez « Mes opérations ».

| PRÉVIZ            | Tetheau de bord                                                             |                    |                    |                             |                                                                                          |
|-------------------|-----------------------------------------------------------------------------|--------------------|--------------------|-----------------------------|------------------------------------------------------------------------------------------|
| 🔡 Tableau de bord | Control Philadians Autocomment                                              |                    |                    |                             |                                                                                          |
| 📋 Mes opérations  | Rahaichín teas les englets Rahaichín Pongles Gónáral                        | 0                  | Demière Mid compli | ite du tableau de bord      | 2022-08-22 13:01:06                                                                      |
| 🖻 Organismes      |                                                                             |                    | Dom Ans Mitted     | o Fonglet CAndeal           | 2022 01 22 104015W                                                                       |
|                   | Label n°1 Ali 🗸 Veleur Ali 🗸 Label n°2 Ali 🗸 Voleur Ali 🗸 La                | abolin"3 - All - 🗸 | Valeur - All - 👻   | Label nº4 - Al - 🗸          | Volour All 🗸                                                                             |
|                   | Sheld da budget Valde V                                                     |                    |                    | Rudouts calida              |                                                                                          |
|                   | 6                                                                           |                    | 61.54              | 47 200 € TT                 | .c                                                                                       |
|                   | Répartition en nombre d'opérations                                          | Répartiti          | ion des bud        | gets validés e              | n C                                                                                      |
|                   | Flades pellinitaires: 3 (59%)<br>Onregrion: 2 (31.3%)<br>Tavases: 1 (16.7%) |                    |                    | Fader p<br>Consel<br>Traves | nelminelwes 36 520 648 # (58 555)<br>1m 15 442 825 # (55 1%)<br>9 273 735 # (19 1%)<br>🗗 |

Cliquez sur « Ajouter une opération » en haut à droite de l'écran.

| PRÉVIZ                           | Mes opérations                                                                                                    |                                                                                                    |
|----------------------------------|----------------------------------------------------------------------------------------------------|----------------------------------------------------------------------------------------------------|
| Bableau de bord                  | Mes opérations                                                                                                    | Ajouter une opération                                                                                                    |
| 📋 Mes opérations<br>🗉 Organismes | EHPAD de Lormont ELadas préfminaires                                                                                                    | CSSR LE VALLESPIR (66) UGECAM Fludes préléminaires                                                                                              |
|                                  | Numéro de l'opération: 22-000-155<br>Vile: 33310, Lormont<br>Mattre d'ouvrage. CENTRE HOSPITALER UNIVERSITÀRE DE BORDEAUX                     | Numéro de l'opération: 22-000-152<br>Ville: 66160, LL UCULCU<br>Haître d'ouvrage: A240                                                          |
|                                  | Labels: Sud-Ducst Santo                                                                                                    | Laber: Suci-Outost Santó                                                                                                    |
|                                  | 1476/ GH La Rochelle Nouvel Höpital / Construction du M Flackes<br>préconnees                                                                 | 1476/ GH La Rochelle Nouvel Höpital / Plateforme logi Flucius<br>préiminaires                                                                   |
| N <sup>atio</sup> n,             | Numéro de l'opération: 22-000-151<br>Vile: 17000 LA ROCHELLE<br>Maître d'ouvrage: CENTRE HOSPITALIER GROUPE HOSPITALIER DE LA ROCHELLE RE AUL | Numéro de l'opération: 22-000-150<br>Ville: 17000. LA ROCHELLE<br>Maître d'ouvrage: CENTRE HOSPITALIER GROUPE HOSPITALIER DE LA ROCHELLE RE AU- |
|                                  | Labols: GH La Rocharla Nouvel Hágital Sud Ouest Santé                                                                                         | Labers, Sud Quest, Santé GH La Rechaile Youvel Höpital                                                                                          |

Une nouvelle fenêtre s'affiche avec 6 cadres.

#### Cadre 1 :

| Dienst (1)                            |     | Date de débuy (2)              | Glamat               |   |
|---------------------------------------|-----|--------------------------------|----------------------|---|
| SOLED                                 |     |                                | Etades préliminaires | • |
| L/bef# court                          |     | Libellé Long                   |                      |   |
| Emille court                          |     | (3) Landa Long                 |                      |   |
| Grganiume mailtre d'ournige (4)       |     | Organisme maître d'ouvrage man | idant (facultable)   |   |
| Sélectionner un organiame             | 3.4 | Sélectionner un organisme      |                      |   |
|                                       |     |                                |                      |   |
| Description de Poptration (Noutlatif) |     |                                |                      |   |
|                                       |     |                                |                      |   |

Dans Client (1), il vous faut indiquer l'organisme qui souscrit à l'abonnement de Préviz.

Dans (2), indiquez la date du lancement de l'opération-

Les libellés courts et longs (3) : le libellé court est celui qui sera affiché dans votre portefeuille d'opérations (« **Mes opérations** »).

Si vous ne trouvez pas l'organisme Maître d'ouvrage de l'opération dans (4), référez-vous au chapitre « Créer un organisme ».

Le cadre suivant s'intitule Adresse. Nous vous invitons à ajouter l'adresse du site où l'opération va avoir lieu.

| Adresse                |             |  |
|------------------------|-------------|--|
| Num du site            | Cod# postsl |  |
| Site de construction   | Code porta) |  |
| Adresse                | Vilte       |  |
| Ici                    | [Vdm        |  |
| Adresse 2 (facultatif) | Pays        |  |
| Adresse 2              | Fránce      |  |

Pour la Gestion des marchés, vous avez le choix entre une numérotation de type lettre (A, B, C, D...) ou numérique (1, 2, 3, 4...). A savoir que le mandataire du marché en groupement sera identifié par **A** ou **1**.

| automotique dans les numièros des marches en groupement | A.Q.C.D |
|---------------------------------------------------------|---------|

Les labels de l'opération vont permettre de filtrer les opérations et les marchés. Ici, il s'agit de renseigner le label de l'opération.

| - A        |   |         |     |
|------------|---|---------|-----|
| TERRITOIRE |   | SECTEUR |     |
| Sud-Est    | - | Santé   | 5÷0 |

Enfin, vous pouvez ajouter une TVA exceptionnelle pour votre opération. Par défaut, Préviz propose les taux classiques (0% / 2,10% / 5,5% / 10% / 20%). C'est ici que vous pouvez ajouter votre taux spécifique.

| TVA Terv % | TVA 2 EN % | TVA 3 ert % |
|------------|------------|-------------|

Une fois 'validé' (en haut de la page, à droite), vous êtes invité à entrer le budget.

|   | Operations $\rightarrow$ Ville de Cordéon - Progra | mme de traveux -> - Paramètres                                       |                   |
|---|----------------------------------------------------|----------------------------------------------------------------------|-------------------|
|   | < Ville de Cordéon -                               | Programme de travaux                                                 | ModHer Popération |
| 1 | Gestion des marchés                                |                                                                      |                   |
| U | Indise automatique dans les numé                   | os des marchés en groupement - AB(CD,                                |                   |
|   |                                                    | ×                                                                    |                   |
|   | _                                                  |                                                                      |                   |
| I | Paramètres de variation de pi                      | +                                                                    |                   |
|   |                                                    | Bravo 1 Opération ajoutée.                                           |                   |
|   |                                                    | Votre opération à été oréée avec succès. Vous avez la possibilité de |                   |
|   |                                                    | renseigner le budget correspondant.                                  |                   |
| U | Lobels de l'opération                              | Entrer lo budget                                                     |                   |
|   | Direction                                          | Label isol                                                           |                   |
|   | -                                                  | -                                                                    |                   |

#### Création d'un budget

Vous allez d'abord créer une version en cliquant en haut à droite de l'écran.

| PRÉVIZ                                                    | Nes operations > OPERATION TEST > Budget |
|-----------------------------------------------------------|------------------------------------------|
| Tableau de bord                                           | < Budget Créer une version               |
| 📋 Mes opérations                                          | ll n'y a aucun budget entré              |
| Defration<br>sélectionnée<br>22-000-056<br>OPERATION TEST |                                          |
| Général                                                   |                                          |
| Budget                                                    |                                          |
| Marchés                                                   |                                          |
| Planning Marchés                                          |                                          |
| Paramétres de<br>Popération                               |                                          |
| Labels de l'opération                                     |                                          |
| Orgonismes &<br>Utilisateurs                              |                                          |

Cliquez sur la « Nouvelle version de budget », puis sur « Modifier » (en haut à droite) et enfin sur « Informations complémentaires », puis renseignez les champs :

- Intitulé : il s'agit de l'intitulé de votre version, par exemple : version initiale, version avec tranche conditionnelle, version de Septembre 2021, Budget v3...
- Commentaire : vous pouvez ajouter des commentaires qui seront visibles par toute personne ayant accès au budget de cette opération (ex : date d'établissement du budget / de valeur des prix, précisions sur les hypothèses prises...)
- Hypothèses de variation de prix : ici vous renseignez votre estimation d'inflation pour les années à venir.

|   | <      Nouvelle version                                  | de budget |                  |                    |      | Ô                       | Annular Enregistre   |
|---|----------------------------------------------------------|-----------|------------------|--------------------|------|-------------------------|----------------------|
|   | Budget total / valeur de l'opé                           | otion     |                  |                    |      |                         | 0,00 €               |
|   | Budget / valour initiale<br>Total des variations de prix |           |                  |                    |      |                         | 0,00 C<br>0,00 C     |
| 1 | Errie par<br>Admin AEO le 01/09/2021                     | wakde pa  | ar)              | Demaine simulation |      |                         | Statut<br>Broulion • |
|   | <ul> <li>Informations complémentairei</li> </ul>         | é         |                  |                    |      |                         |                      |
|   | Ammun                                                    |           |                  |                    |      |                         |                      |
|   | Enversemente (hersikaari)                                |           |                  |                    |      |                         |                      |
|   |                                                          |           |                  |                    |      |                         |                      |
|   | Hypothèses de variation des p                            | rtx       |                  |                    |      |                         |                      |
|   | 2021 Dott semuelts 3                                     | 00. 2022  | Evid. annualde % | 2023               | 0.00 | Armile Eval ann<br>2024 | 0.00                 |

Puis descendez jusqu'en bas de la page (selon votre résolution d'écran, il vous faudra descendre jusqu'en bas de la page) et cliquez sur « **Ajouter une ligne** » (voir ci-après).

| Hypothe | èses de variation des | prix |       |                  |                |              |                  |       |                  |  |
|---------|-----------------------|------|-------|------------------|----------------|--------------|------------------|-------|------------------|--|
| Année   | Evol: annuelle %      |      | Année | Evol. annuotie % |                | Année        | Evol. annuelle % | Annie | Evol. annuelle % |  |
| 2021    | 1 3                   | 0.00 | 2022  |                  |                | 2023         |                  | 2024  |                  |  |
|         |                       |      |       |                  | Ajouter        | des années   |                  |       |                  |  |
|         |                       |      |       |                  | ll n'y a aucur | ne liane ala | utée             |       |                  |  |
|         |                       |      |       |                  | 0              | ٠            |                  |       |                  |  |
|         |                       |      |       |                  | •              |              |                  |       |                  |  |
|         |                       |      |       |                  | •              |              |                  |       |                  |  |
|         |                       |      |       |                  |                |              |                  |       |                  |  |
|         |                       |      |       | _                | Character      | 1            |                  |       |                  |  |

#### Ajouter une ligne de budget

La création de ligne de budget passe par 3 étapes.

**Etape 1 Général** : Tout d'abord saisissez l'intitulé de votre ligne de dépense dans (1). Puis, choisissez s'il s'agit d'une ligne de dépense à saisie de montant manuelle ou s'il s'agit d'une ligne calculée à partir d'une autre ligne.

| Version                                             | on initiale 2017                                                   | ,                                                              |                                           | Anna                  | Enregistrer |
|-----------------------------------------------------|--------------------------------------------------------------------|----------------------------------------------------------------|-------------------------------------------|-----------------------|-------------|
| Hypothèses de<br>Année Evol. a<br>2017 <sup>%</sup> | variation des orix     Gér     Gér     Ligne de dépen     Intitulé | Ajouter un<br>néral 2 Rythme o<br>Inform<br>se Cligne calculée | e ligne<br>de dépenses 3<br>ations<br>(2) | )<br>Variations       | < muelle    |
| (1)                                                 | 1 Travaux Phase 1                                                  |                                                                |                                           |                       |             |
|                                                     | Montant HT<br>Montant HT                                           | Code TVA                                                       | Montant TVA<br>0,00 €                     | Montant TTC<br>0,00 € |             |
|                                                     |                                                                    |                                                                | Annule                                    | r Suivant             | t.          |

Ici par exemple, les « Aléas » représentent 3% du montant « Travaux Phase 1 » :

| Commentaire (f | facultatifi       |                      |                     |             |
|----------------|-------------------|----------------------|---------------------|-------------|
| Commentain     |                   | Ajout                | er une ligne        |             |
|                | 1                 | Général 2 Ryt        | hme de dépenses 🕴 🖪 | Variations  |
|                | Informations      |                      | _                   |             |
| Il             | 🔘 Ligne de dép    | pense O Ligne calcul | ée                  |             |
| Hypotheses c   | Ligne de référenc | e                    |                     | %           |
| Année Evol. a  | 1 Travaux Phas    | se 1                 | •                   | 3           |
| 2017 %         | Intitulé          |                      |                     |             |
|                | 2 Aléas           |                      |                     |             |
|                | Montant HT        | Code TVA             | Montant TVA         | Montant TTC |
|                | 16788,73 €        | 1 - 20,00 %          | - 3357,75 €         | 20146,48 €  |
|                |                   |                      |                     |             |

Etape 2 Rythme de Dépenses : Choisissez la façon dont va être liquidée cette ligne de dépense.

| O Dépense en une seule                            | fois           |                   |
|---------------------------------------------------|----------------|-------------------|
| Choisissez une période de                         |                |                   |
| Dépense échelonnée     Uniforme     Répartition % | Décalage début | Décalage fin (moi |
| 100.00                                            | 0              |                   |
| Variable                                          | Décalage début | Décalage fin (mai |
| 0.00                                              | 0              |                   |
| Sélectionner une courbe                           | <u>c</u>       |                   |

**A/ Dépense en une seule fois**. Choisissez si la liquidation intervient au début de la prestation ou à la fin. Cela peut correspondre au paiement des assurances, au paiement des petites prestations comme celle de l'huissier...

**B/ Dépense échelonnée**. Ce type de dépense va s'échelonner sur l'ensemble des mois de la tâche. Elle peut être de 3 types :

- Uniforme à 100%: Le montant Travaux représentent 10 M€ et s'étalent sur 10 mois, la dépense représentera donc 1 M€/mois sur 10 mois pour un montant total de 10 M€.
- Variable à 100% : il vous faut sélectionner une courbe de dépense parmi 3 courbes paramétrées :
  - o En cloche
  - o En baisse
  - o En hausse

Ces courbes représentent l'évolution de la facturation/dépense en fonction de la durée de la ligne de dépense.

Un mix d'uniforme et de variable.

<u>Etape 3 Variations</u> : Indiquez si votre ligne de dépense sera sujette à de l'Actualisation et/ou à de la Révision.

Les variations de prix peuvent être calculées ou saisies manuellement.

Dans le cas d'un calcul, les mois Mo et M1 (si actualisation) ainsi que la formule de révision (si révision) sont à compléter.

**L'Actualisation dans le budget Préviz** correspond à la variation du prix d'une ligne, entre la date d'établissement du budget (Mois Mo) et le mois d'actualisation = M1 (qui correspond au mois Mo du futur marché / soit généralement la date prévisionnelle de remise des offres associée).

Exemple : Si j'établis en janvier 2018 le budget d'une opération dont les offres pour les marchés de travaux seront remises en juillet 2018, alors Mois Mo = 01/2018 et Mois d'actualisation = 07/2018.

La Révision correspond à la révision classique des prix d'une prestation, prévue dans le futur marché correspondant.

La Formule de variation des prix à indiquer est celle que vous utilisez classiquement, sous la forme :

 $P_{révisé} = P_0 x [a + b x (a 1 x | 1/lo + a 2 x | 2/lo + ...)]$ 

Généralement, cette formule prévoit a = 0,15 et b = 0,85 ou a = 0,125 et b = 0,875.

**Le Mois de décalage** vous permet de calculer les variations de prix en se basant par exemple sur les index à m-3 ou m-6 si cela est une habitude dans vos marchés. Il faut alors compléter « -6 » ou « -3 » (ou autre).

L'index correspond à l'index de variation des prix applicable à la ligne de budget considérée. Ainsi, pour des prestations intellectuelles, l'index utilisé sera généralement l'index ING.

Des combinaisons d'index peuvent être utilisées, mais la somme des Index doit être égale à 1.

La valeur des indices est mise à jour automatiquement en lien avec la base Insee.

Si un index spécifique ne fait pas partie de la liste, nous vous invitons à contacter Soleo pour l'ajout de l'index désiré.

|          |           |                      | Ajouter     | une ligne  | G          |            |                      |
|----------|-----------|----------------------|-------------|------------|------------|------------|----------------------|
|          |           | 1 Général            | 2 Rythm     | e de dépen | ses 3      | Variations |                      |
| O Ca     | lcul 🔘 Sa | isie                 |             |            |            |            |                      |
| Actual   | lisation  | Actif                |             | Révisi     | on Acuf C  |            |                      |
| Mois M   | 0         | Mois d'actualisation | Mois M1     | Mois de    | e décalage |            |                      |
| 01/20    | )18       | 07/2018              | 07/2018     |            | 0          | a = 0.15   | b = 0.85             |
| Référenc | e prix    |                      |             |            |            |            |                      |
| INDEX    | ¢         | 1                    | COEFFICIENT |            |            |            |                      |
| Н        | BT01 ·    | •                    | a1          | 0.9        |            |            |                      |
| 12       | BT02      | •                    | a2          | 0.1        | Ô          |            | +                    |
|          |           |                      |             |            |            |            |                      |
|          |           |                      |             |            |            |            | C. The second second |

Les lignes peuvent être supprimées en cliquant sur les « ... » situés à droite puis sur « Supprimer la ligne ».

## Création d'une sous-ligne, d'un niveau de ligne inférieur

Cliquez sur les « ... » situés à droite de la ligne à diviser puis sur « Convertir en sous-ligne ».

| GROUPES ET LIONES BUDGET | REFERENCE | MONTANT HT | TVA     | Convertir en sous-ligne |            |
|--------------------------|-----------|------------|---------|-------------------------|------------|
| 1 Travaux Phase 1        | e         | 559 624.34 | 5,50 %  | Modifier la ligne       | <b>[</b> ] |
| 2 MOE                    | ¢         | 45 000.00  | 20,00 % | Supprimer la ligne      |            |
| Variation des prix       |           | 0,00 c     |         | 0,00                    | ¢          |
| Ajouter une ligne        |           |            |         |                         | -          |

La sous-ligne s'est créée et porte par défaut le même nom que la ligne dupliquée. Cette nouvelle sous-ligne est visible en cliquant sur la flèche vers le bas « v » (blanche sur fond bleu foncé) située à gauche de la ligne et est modifiable en cliquant sur les « … » situés à droite de la nouvelle sous-ligne.

Un bouton « + » est apparu à droite de la ligne, il vous permettra maintenant de créer des sous-lignes en un clic.

| GROUPES ET LIGNES BUDGET | REFERENCE | MONTANT HT TVA    | MONTANT TTC      |
|--------------------------|-----------|-------------------|------------------|
| 🗄 👻 1 Travaux Phase 1    | Σ         | 559624,34 €       | 590 403,60 e 🚥 🔝 |
| 1.1 Travaux Phase 1      | e         | 559 624.34 5,50 % | 590 403,68 ¢ ••• |
| 1 2 MOE                  | c         | 45 000.00 20,00 % | 54000,00 €       |
| Variation des prix       |           | 0,00 ¢            | 0,00 €           |
| Ajouter une ligne        |           |                   |                  |

Les sous-lignes peuvent être supprimées en cliquant sur les « … » situés à droite puis sur « **Supprimer la** ligne ».

Alerte : si toutes les sous-lignes (1.1, 1.2, 1.3 ...) d'une ligne (1) sont supprimées, alors la ligne (1) sera automatiquement supprimée.

⇒ Un tutoriel vidéo est disponible sur : <u>https://www.soleo.io/nos-tutoriels/</u>

## Organiser différemment les lignes et sous-lignes

Pour réorganiser les lignes et sous lignes de votre structure de budget :

- Positionnez-vous sur les 6 points à gauche de la ligne
- Une main (b) apparait, cliquez et glissez la ligne là où vous le souhaitez en maintenant le clic enclenché

| 1-02 Version initial                                     | e 2017                                 |                                     |              | Ō       | Annuler            | Enregistre   |
|----------------------------------------------------------|----------------------------------------|-------------------------------------|--------------|---------|--------------------|--------------|
| Budget total / valeur de l'opér                          | ation                                  |                                     |              | 14      | 82305,7            | 8€           |
| Budget / valeur initiale<br>Total des variations de prix |                                        |                                     |              |         | 1480929,<br>1376,  | 58 €<br>20 € |
| Créé par<br>Admin AEO le 25/10/2021                      | Validé par:<br>Admin AE0 le 25/10/2021 | Demere simulation:<br>le 25/10/2021 |              |         | Statut<br>Brouille | on •         |
| + Informations complémentaires                           |                                        |                                     |              |         |                    |              |
| INOUPES ET LIONES BUDGET                                 |                                        | REFERENCE                           | HORTANT HT   | TWA     |                    | NTANT TTO    |
| 1 Travaux Phase 1                                        | 1                                      |                                     | 1194624,34 € |         | 1 308 9            | 03,68 €      |
| II 1 Neuf                                                | ¢                                      |                                     | 859 624.34   | 5,50 %  | 906 9              | 03,68 €      |
| 2 Rehabilitation                                         | ¢.                                     |                                     | 335 000.00   | 20,00 % | 402.0              | 00,00 €      |
| 2 MDE                                                    | 12,00 %                                | Lignii 1                            | 143 354,92 € | 20,00 % | 1720               | 25,90 €      |
| Variation des prix                                       |                                        |                                     | 1146,83 €    |         | 13                 | 76,20 €      |

⇒ Un tutoriel vidéo est disponible sur : <u>https://www.soleo.io/nos-tutoriels/</u>

## Etablissement du planning prévisionnel des dépenses associé au budget

Le planning prévisionnel des dépenses associé au budget accessible en cliquant sur « Planning » en haut à gauche de la page.

|                                | Modifier                        |                     |                         |
|--------------------------------|---------------------------------|---------------------|-------------------------|
| Budget total / valeur de l'opé | ération                         |                     | 519335,66 €             |
| Budget / valeur initiale       | Calculer les variations de prix |                     | 518903,68 €<br>431,98 € |
| Créé par:                      | Validê par:                     | Demière simulation: | Statut                  |
| Admin AEO le 12/09/2021        | Admin AEO le 12/09/2021         | le 12/09/2021       | Erouillon               |

Il est structuré de la même manière que votre décomposition de budget. Les tâches font par défaut 43 semaines.

Il y a des tâches **bleu foncé** qui représentent les groupes de lignes et les tâches **bleu clair** qui représentent des lignes et sous-lignes.

Les actions sont possibles uniquement sur les lignes/tâches bleu clair.

Vous pouvez 'double-cliquer' sur une tâche afin d'ajuster sa durée, étirer la tâche depuis une extrémité ou l'autre, ou bien glisser une tâche sur le planning.

| A serveral as the | -          | ( manufacture ) |          |         |                |      |     | 20   | 017           |            |      |      |        |       |       |         |      |     |     | 20   | 18   |     |     |   |
|-------------------|------------|-----------------|----------|---------|----------------|------|-----|------|---------------|------------|------|------|--------|-------|-------|---------|------|-----|-----|------|------|-----|-----|---|
| LIBELLE           | DEBOL      | DORFE           | Jan      | Fév     | Mar            | Avr  | Mai | Juin | Juil          | Anú        | Sep  | Oct  | Nov E  | Néc ( | Jan   | Fév     | Mar  | Avr | Mai | Juin | Juil | Αού | Sep | 0 |
| 1 Travaux Phase 1 | 05-09-2017 | 43s             |          |         |                |      |     |      |               |            |      |      |        | Tra   | vaux  | Pha     | se 1 |     |     |      |      |     |     |   |
| 1.1 Neuf          | 05-09-2017 | 43s             |          |         |                |      |     |      |               | 0          |      |      |        |       | Ne    | euf     |      |     |     |      | 0    |     |     |   |
| 12 Réhabilitation | 05-09-2017 | 4 <b>3</b> s    |          |         |                |      |     |      |               |            |      |      |        | Ré    | ihabi | ilitati | on   |     |     |      |      |     |     |   |
| 2 MOE             | 01 C 05 Se | otembre 201     | 7 - 05 J | luillet | 2018           | Neut |     |      |               |            |      |      |        |       |       |         | M    | DE  |     |      |      |     |     |   |
|                   | Dates      | 5               | •    Sel | ptemb   | л <del>о</del> | 2017 | • - | 5•   | Juilk<br>Ø An | (<br>nuler | •] 2 | 018+ | Enregi | strer |       |         |      |     |     |      |      |     |     |   |

La création de liaisons entre les lignes est possible et de 3 types :

- Fin Début
- Début Fin
- Fin Fin

Les liaisons du planning se font uniquement entre les tâches de couleur claires. Les tâches de couleur foncées correspondent aux « groupes de lignes ».

**Pour créer un lien**, passez votre souris sur la tâche, à l'extrémité de la tâche sélectionner la bille, elle devient orange puis en maintenant le clic, lier la tâche à une autre par le biais de la bille de début ou de fin.

Lors de la création d'une liaison entre une ligne A et une ligne B, si cette liaison est débutée depuis la ligne A, alors c'est la ligne B qui s'alignera à la ligne A.

Exemple : sur les visuels ci-dessous, si l'on raccorde le Début de la tâche « Réhabilitation » avec la Fin de la tâche « MOE », alors la Fin de la tâche « MOE » s'avancera jusqu'au Début de la tâche « Réhabilitation », au 05-09-2017.

|                                                                                                   | on initiale                                                         | 2017                             |           |           |     |       |     |     |      |            |             |       |     |     |       |     |            |                      |                    |          |           |                      |             | Sem    | aine          |    |
|---------------------------------------------------------------------------------------------------|---------------------------------------------------------------------|----------------------------------|-----------|-----------|-----|-------|-----|-----|------|------------|-------------|-------|-----|-----|-------|-----|------------|----------------------|--------------------|----------|-----------|----------------------|-------------|--------|---------------|----|
| Décomposition Pla                                                                                 | nning                                                               |                                  |           |           |     |       |     |     |      |            |             |       |     |     |       |     |            |                      |                    |          |           |                      |             |        |               |    |
| LIDELL C                                                                                          | DCDI                                                                |                                  | uner:     |           |     |       |     |     |      | 2017       | 8           |       |     |     |       | 1   |            |                      |                    |          |           | 20                   | 018         |        |               |    |
| LIBELLE                                                                                           | DEBU                                                                |                                  | INCE      | Jar       | Fé  | / Maa | Avi | M   | ai J | uin J      | luil /      | Aoŭ 3 | Sep | Oct | Nov   | Déc | Jan        | Fév                  | Mar                | Avr      | Mai       | Juin                 | Juil        | Aoú    | Sep           | 0  |
| 📑 1 Travaux Phase 1                                                                               | 05-09-3                                                             | 2017                             | 43s       |           |     |       |     |     |      |            |             |       | l   |     |       | Tra | vau        | c Pha                | se 1               |          |           |                      |             |        |               |    |
| 1.1 Neuf                                                                                          | 05-09-3                                                             | 2017                             | 43s       |           |     |       |     |     |      |            |             |       |     |     |       |     | N          | euf                  | -                  |          |           |                      |             |        |               |    |
| 1.2 Réhabilitation                                                                                | 05-09-3                                                             | 2017                             | 43s       |           |     |       |     |     |      |            |             | 0     |     |     |       | Ré  | hab        | ilitati              | on                 |          |           |                      | 0           |        |               |    |
| 2 MOE                                                                                             | 01-01-2                                                             | 018                              | 26s       |           |     |       |     |     |      |            |             |       |     |     |       |     |            |                      | MC                 | )E       |           |                      |             |        |               |    |
|                                                                                                   |                                                                     |                                  |           |           |     |       |     |     |      |            |             |       |     |     |       |     |            |                      |                    |          |           |                      |             |        |               |    |
| <ul> <li>Version</li> </ul>                                                                       | initiale 20'                                                        | 17                               |           |           |     |       |     |     |      |            |             |       |     |     |       |     |            |                      |                    |          | Se        | maine                | 20.         | 0      | Mois          |    |
| C <mark> Version</mark>                                                                           | initiale 20                                                         | 17                               |           |           |     |       |     |     |      |            |             |       |     |     |       |     |            |                      |                    |          | Se        | maine                | <u>م</u>    | 0      | Mois          |    |
| C E Version                                                                                       | initiale 20                                                         | 17                               | 20        | 17        |     |       |     |     |      | 2          | 018         |       |     |     |       |     |            |                      |                    |          | Se        | maine<br>2           | 019         |        | Mois          |    |
| C E Version                                                                                       | initiale 20'<br>9<br>DEBUT                                          | 17<br>Duree                      | 20<br>Nov | 17<br>Déc | Jan | Fév   | Mar | Aut | Mai  | 24<br>Juin | 218<br>Juil | Aoù   | Sep | Oct | : Nov | Déc | Jar        | n Fév                | Mar                | Avr      | Se        | maine<br>2<br>i Juin | 019<br>1 Ju | II Aod | Mois<br>I Sep | Č. |
| Version                                                                                           | initiale 20<br>9<br>DEBUT<br>05-07-2018                             | 17<br>DUREE<br>668               | 20<br>Nov | 17<br>Déc | Jan | Féy   | Mar | Avr | Маі  | 24<br>Juin | D18<br>Duil | Aoù   | Sep | Oct | : Nov | Dés | Jar        | n Fév                | Mar                | Avr      | Se        | maine<br>2<br>i Juin | 019<br>1 Ju | II Aod | Mois<br>i Sep | Q. |
| Composition Plannin<br>LIBELLE                                                                    | initiale 20<br>9<br>DEBUT<br>05-07-2018<br>05-07-2018               | 17<br>DUREE<br>668<br>668        | 20<br>Nov | 17<br>Déc | Jan | Fév   | Mar | Aut | Mai  | 20<br>Juin | D18<br>Juli | Aoû   | Sep | Qct | Nov   | Déc | Ja         | n Fév<br>avaux<br>No | Mar<br>Phase<br>uf | Avr<br>1 | Se        | maine<br>2<br>i Juin | 019<br>1 Ju | I Aod  | Mois<br>Sep   | Ċ. |
| C E Version<br>Ecomposition Plannin<br>LIBELLÉ<br>I Travaux Phase 1<br>I Neuf<br>I Réhabilitation | initiale 20<br>9<br>DEBUT<br>05-07-2018<br>05-07-2018<br>05-07-2018 | 17<br>DUREE<br>668<br>668<br>436 | 20<br>Nov | 17<br>Déc | Jan | Fév   | Mar | Aut | Mai  | 20<br>Juin | 018<br>Juli | Aoù   | Sep | Oct | : Nov | Dés | Jar<br>Tra | n Fey<br>Ivaux<br>No | Mar<br>Phase<br>uf | Avr      | Se<br>Mai | maine<br>2<br>i Jun  | 019<br>1 Ju | ii Aod | Mois<br>Sep   | Č. |

Alerte : Il n'est pas possible d'annuler une action effectuée sur le planning (type « CTRL + z). En cas d'erreur sur les dates de la ligne ou sur une liaison, il sera nécessaire de recaler la ligne manuellement.

**Si la page de calendrier se fige**, nous vous invitons à Actualiser la page ; soit en utilisant la touche f5 de votre clavier, soit en cliquant sur l'icône suivant au niveau de votre navigateur :

| on Janvier - Etudes p | rélime × +                                    |              |         |          |            |        |         |        |          |            |             |      |        |       |        |          |         |        |         |         |            |           |
|-----------------------|-----------------------------------------------|--------------|---------|----------|------------|--------|---------|--------|----------|------------|-------------|------|--------|-------|--------|----------|---------|--------|---------|---------|------------|-----------|
| → (c) ←               | ♥ A https://go-                               | previz.io/o  | peratio | ns/8/    | budg       | ets/4  | 9/planı | nîng   |          |            |             |      |        |       |        |          |         |        |         | 70 %    | ☆          |           |
| е́уі7                 | Opérations  > Extension du                    | Gymnase Frar | nçais 🛁 | Budge    | t > P      | Sannin | ng      |        |          |            |             |      |        |       |        |          |         | Ce do  | cume    | nt a él | é enre     | gist      |
| pérations             | C 4-01 Version                                | n Janvie     | r - Etu | des      | prél       | imir   | naires  | - Hvo  | ır 20    | %          |             |      |        |       |        |          |         |        |         |         | S          | ma        |
| ation                 | LIBELLE                                       | DÉBUT        | DURÉE   | 2<br>Nov | 019<br>Déc | Jan    | Fév 1   | far Av | Mai      | 20<br>Juin | )20<br>Juil | Aoû  | Sep Oc | t Nov | Déc    | Jan      | Fév     | Mar    | Avr     | Mai     | 20<br>Juin | 21<br>Jui |
| -008<br>on du Gymnase | 1 Achat du terrain                            | 01-01-2020   | 39s     |          |            |        |         | Ac     | hat du t | errain     |             |      |        |       |        |          |         |        |         |         |            |           |
| 5                     | 11 Foncier                                    | 01-01-2020   | 135     |          |            |        | Foncier |        |          |            |             |      |        |       |        |          |         |        |         |         |            |           |
|                       | 12 Frais administratifs                       | 01-04-2020   | 265     |          |            |        |         | L.     | Fra      | als adm    | inistra     | tifs |        |       |        |          |         |        |         |         |            |           |
| 6 - E                 | Prestations Intellectuelles                   | 01-01-2020   | 43s     |          |            |        |         | Pres   | ations   | Intellec   | tuelles     | û.   | -      |       |        |          |         |        |         |         |            |           |
|                       | 3 Travaux de construction                     | 30-03-2020   | 825     |          |            |        |         |        |          |            |             |      |        |       | ravaux | de cor   | struct  | tion   |         |         |            |           |
| _                     | + 11 Extension gymnase                        | 30-03-2020   | 825     |          |            |        |         |        |          |            |             |      |        |       | Exter  | ision gr | ymnas   | •      |         |         |            |           |
| 8:                    | 3.2 Réhabilitation de la pi                   | 01-11-2020   | 44s     |          |            |        |         |        |          |            |             |      |        |       |        | Réha     | bilitat | ion de | la pisc | ine oly | mpique     |           |
| 25.02                 | <ul> <li>Equipements liés aux acti</li> </ul> | 01-11-2020   | 44s     |          |            |        |         |        |          |            |             |      |        | 4     |        | E        | quiper  | ments  | liés au | x activ | tés        |           |

#### Alerte : Une fois le travail sur le planning terminé, n'oubliez pas de calculer les variations de prix !

| – Budget, нт 🂽 ттс      |                         |                                                                                                    | BUDGET    |
|-------------------------|-------------------------|----------------------------------------------------------------------------------------------------|-----------|
| Total valeur finale (1) |                         |                                                                                                    | 0,00 €    |
| Total valeur initiale   |                         |                                                                                                    | 0.00 €    |
| Total des variations    | lculer                  |                                                                                                    | 0.00 €    |
| Valeur clible (2)       |                         |                                                                                                    | 0,00.42   |
| Écart (3)=(2)-(1)       |                         |                                                                                                    | 0.00 C    |
| Créé par                | Validé par              | Demière simulation                                                                                                    | Statut    |
| Admin AE0 le 16/03/2021 | Admin AEO le 16/03/2021 | a presidente da la companya de la companya de la companya de la companya de la companya de la companya de la co<br>Esta de la companya de la companya de la companya de la companya de la companya de la companya de la companya d | Brouillan |

⇒ Un tutoriel vidéo est disponible sur : <u>https://www.soleo.io/nos-tutoriels/</u>

#### Les différentes versions de budget

Opérations 🕖 Ville de Condéon - Programme de Iravaux 🐋 Biologet

| Q, Beetlardha |                               |                   |                               |                                         | 10 |
|---------------|-------------------------------|-------------------|-------------------------------|-----------------------------------------|----|
| Манасн        | annut                         | pantoon (TTT)     | LINETROP                      | DOMESIC HUSI-SWITCH FRE                 |    |
| 8             | Dasigal veikie el - 2021 - 16 | surra, 6-s        | Admin ADD In DA/IW/2021       | AstronAED in GMON/2021                  |    |
| 2.01          | Photoge(1993) - 2021 - 2%     | 10 542 517, 24 K  | Admin 450 is 00/09/2021       | April n 260 (k) 0 (k) 0 (k) 0 (k) 0 (k) |    |
| 2             | Hussign to (set = 2021 - Th   | 40 202 092, 50 -5 | Administrational Devices 2020 | AdventAbD to dołdwiadan                 |    |
| 0             | Photoge Initial - 2021        |                   | Autority AFC in D1/08/7021    | Admin ATO In 07/09/2021                 |    |

Il existe 3 versions de budget possibles :

- Orange = version Brouillon
  - o Il peut y en avoir plusieurs
  - Version 2-01 = basée sur le budget version 2
- Vert = version validée
  - Une seule version validée existe par opération
  - Cette version permet de générer le tableau de bord
  - Une version validée permet de créer des marchés et engagements
- Bleue = version remplacée
  - o Une ancienne version validée lorsqu'une nouvelle version de budget est validée

Toutes les versions sont enregistrées et conservées.

Si vous le décidez, vous pouvez supprimer vos versions de brouillon : rendez-vous sur votre version à supprimer, en haut à droite cliquez sur « **Modifier** » puis sur l'icône de suppression 'poubelle'. Les versions validées et remplacées ne peuvent pas être supprimées.

| 1994 Le Bâtiment C4                                      | est supprimé                           |                                     | Annulor Errogistre           |
|----------------------------------------------------------|----------------------------------------|-------------------------------------|------------------------------|
| Budget total / voleur de l'opérat                        | ion                                    |                                     | 1 241 487,83 €               |
| Budget / voleur initiale<br>Total des variations de prix |                                        |                                     | 1 236 720,00 €<br>4 767,83 € |
| Gree par:<br>Admin AE0 le 21/06/2021                     | Validé par:<br>Admin AEO le 07/09/2021 | Demidre sinclation<br>16 29/06/2021 | Statut<br>Broution •         |

Alerte : il est impératif de calculer les variations de prix <u>avant</u> de modifier le statut de votre version.

⇒ Un tutoriel vidéo est disponible sur : <u>https://www.soleo.io/nos-tutoriels/</u>

#### Obtention des résultats – « Général »

Les résultats du budget sont disponibles dans la partie « Général » à gauche de la page :

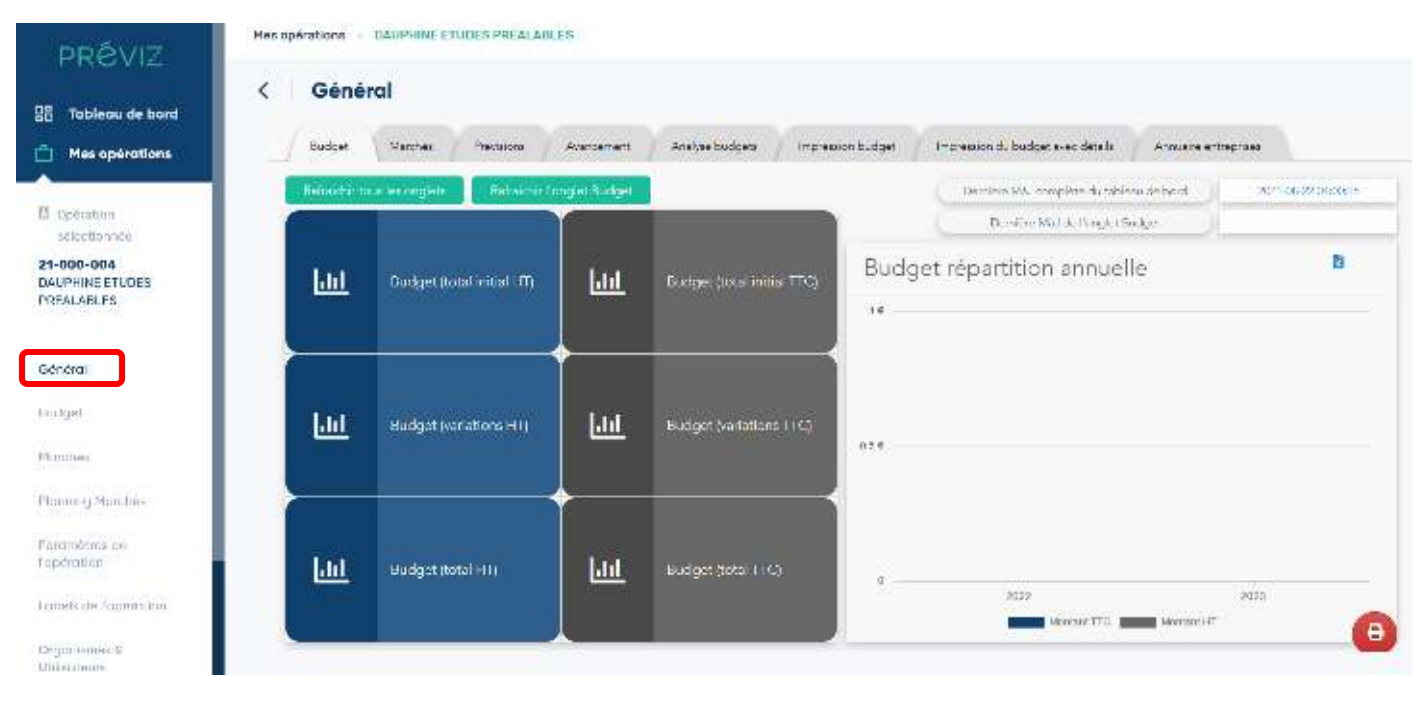

La mise à jour des tableaux de la partie « **Général** » se fait de façon automatique tous les heures entre 8h30 et 19h30 mais peut également être effectuée manuellement en cliquant sur les boutons verts « **Rafraichir** l'onglet ». La mise à jour d'un seul onglet est réalisée en environ 1min et la mise à jour complète de tous les onglets en environ 4 min.

Les différents onglets de la partie « **Général** » présentent des tableaux et graphiques récapitulatifs des données complétées dans le budget, les marchés et dans leurs plannings associés. S'y trouvent notamment : un récapitulatif du budget de l'opération (version validée), des échéanciers de dépenses, un récapitulatif de l'avancement...

Ces tableaux et graphiques peuvent être exportés en PDF en cliquant sur l'icône « **Imprimante** » (rouge) en bas à droite de la page (quelques secondes de téléchargement) ou en capture d'écran et intégrés à une note.

| Tableru de bord                                                                   | <  | Génér          | ral                                        |              |                         |                  |                                   |                  |               |
|-----------------------------------------------------------------------------------|----|----------------|--------------------------------------------|--------------|-------------------------|------------------|-----------------------------------|------------------|---------------|
| Mes opérations                                                                    | _/ | Budget         | Marchas Precisiona                         | Avancement   | Analyse budgets / In    | republic notices | Impression du budget avec details | Annualite entreg | ртана         |
|                                                                                   |    | lisinaichir tu | a ecorgiels - Relaichir (                  | ngini Sadgel |                         |                  | Dermines SOL complete du suble    | to de bacel      | ADVIOLEZ/DECK |
| selectionnee                                                                      |    | 2              |                                            |              |                         |                  | Densfere Modek, Pengel (Se        | ake -            |               |
| -000-004<br>UPHINE ETUDES<br>EALABLES                                             |    | Ш              | Dudget (total initial IT)                  | <u>lad</u>   | Godge: (incs initis ∏r  | Budg             | get répartition annuel            | le               | В             |
|                                                                                   |    |                |                                            |              |                         |                  |                                   |                  |               |
| indra)                                                                            |    |                |                                            | •            |                         |                  |                                   |                  |               |
| in <b>éra</b> l<br>Idget                                                          |    | Ш              | Hudgst (variations HII)                    | <b>⊷</b>     | Budget (variations 11 C |                  |                                   |                  |               |
| n <b>dral</b><br>Idget<br>mittee<br>name of Manches                               |    | ш              | Hudgst (variations HII)                    | •<br>⊡⊥      | Budger (variations 11 C | a                |                                   |                  |               |
| n <b>tral</b><br>Ispet<br>Intras<br>Intras y Munchés<br>Ambérica esi<br>Istration |    | ш              | Budgst (varations HI)<br>Budgst (total HI) | •<br>•       | Budget (variations () C | a                |                                   |                  | -70-5         |

Il est également possible d'exporter les données de chaque tableau ou graphique en format Excel en cliquant sur l'icône « **Fichier** » (bleu) en haut à droite de chaque tableau ou graphique.

Si vous souhaitez des exports et rendus spécifiques, contactez-nous, Soleo se fera un plaisir de vous aider.

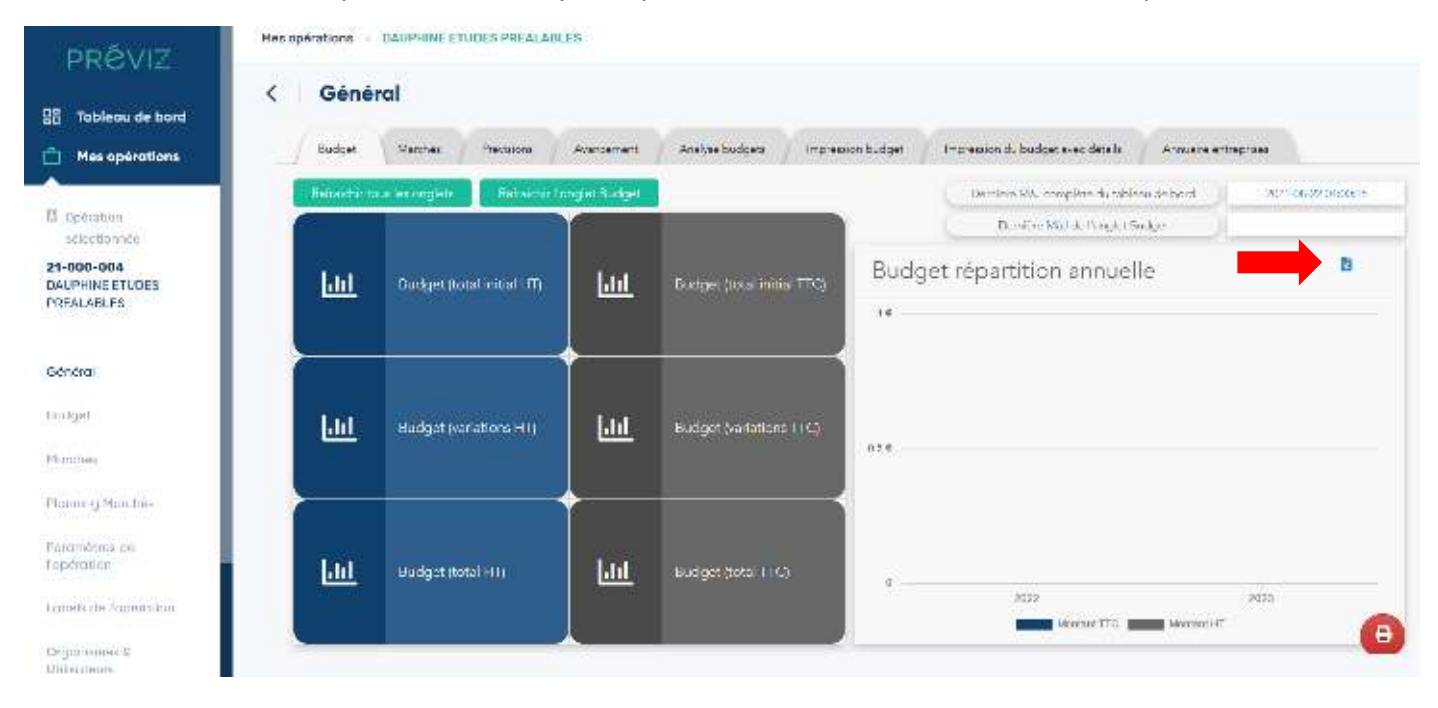

#### Création manuelle d'un marché

[Si votre opération est rattachée à Ediflex, voir chapitre : « Importer un marché et ses engagements depuis Ediflex » du présent Support de formation.]

Dans la partie « Marchés », cliquez sur « Créer un marché » en haut à droite.

| Opérations > Direction Travaux Ville de Déoncor > Mar | chés                         |                                |                 |
|-------------------------------------------------------|------------------------------|--------------------------------|-----------------|
| < Marchés                                             | O Paramètres                 | ★ Importer toutes les factures | Créer un marché |
| Q, Recherche                                          |                              |                                |                 |
|                                                       | ll n'y a aucun marché ajouté |                                |                 |
|                                                       |                              |                                |                 |
|                                                       |                              |                                |                 |

Renseignez les informations de votre marché (paragraphes « Identité », « Labels du marché », « Retenue de garantie », « Avance » et « Réception des ouvrages ». Le paragraphe « Réception des ouvrages » n'est à compléter qu'après réception.

Puis cliquez sur « Créer » en haut à droite.

| PRÉVIZ                                         | < 🗌 Créer un marché              |                       |     |                        |                           | Annule Annule | Créer |
|------------------------------------------------|----------------------------------|-----------------------|-----|------------------------|---------------------------|---------------|-------|
| 음 Tableau de bord                              | Identité                         |                       |     |                        |                           |               |       |
|                                                | Numéro de l'opération            | SIRLI MOA             |     | Nontant () (1)         |                           |               |       |
| M. Deération                                   | 21 000 016                       | 82220698300030        |     |                        |                           |               |       |
| sélectionnée                                   | Narshé à tranche                 | Numéro marché externe |     | Organisme blutaire/ me | anciatarne                |               |       |
| 21-000-016<br>Restructuration du<br>batiment A |                                  | Numéro marché externe |     | Sélectionner un orga   | nime                      |               | •     |
|                                                | Libellé marché                   |                       |     | Nois MD                | Délai de palement (jours) |               |       |
| Général                                        |                                  |                       |     |                        | 30                        |               |       |
| Budger                                         |                                  |                       |     |                        |                           |               |       |
| Marchés                                        | Nerché en groupement<br>conjoint |                       |     |                        |                           |               |       |
| Flanning Marchés                               | Nature des prestations           | Type de marché        |     |                        |                           |               |       |
| Paramètres de<br>Topération                    | Morché forfaitaire +             | Marché Intilai        | • ] |                        |                           |               |       |
| Labels de l'opération                          | Enregistrement des marches       |                       |     |                        |                           |               |       |
| C                                              |                                  |                       |     |                        |                           |               |       |

#### Création manuelle d'un engagement

Une fois le marché de votre choix sélectionné, cliquez sur « Ajouter un engagement ».

| PRÉVIZ                                                              | Mes opérations $\rightarrow$ Restructuration du batiment $\Delta \rightarrow$ Marchés $\rightarrow$ Lot 1 NDE |                                                  |
|---------------------------------------------------------------------|----------------------------------------------------------------------------------------------------|--------------------------------------------------|
| Tableau de bord                                                     | C Lot 1 MOE<br>Demitre simulation le 06/11/2021<br>Informations Engagements Factures Notes                    | Calculer les variations de prix                  |
| Opération     sélectionnée 21-000-016 Resilucturation du batiment A | Tatal global<br>✓ Tatal des montants validés HT<br>Variations calculiées ()                                   | 447 555,12 €<br>444 444,00 €<br>3 111,12 €       |
| Général                                                             | NUMĚRO LIDELLÉ NOTIFICATION NATURE LADELS                                                                     | NONTANT HT TAUX TKA IN ADDMITE MINIMUM CONCANDED |
| Budget                                                              | 21-000-016_001L001 M0L Marché indus 09/04/2020 Marché 0                                                       | 444 444,00 K 20,00 K 😵 🤡 M 🚣 🚥                   |
| Monchés                                                             | 🚺 Ajovier un engogement                                                                                       |                                                  |

Il faudra ensuite compléter les rubriques qui s'affichent dans l'onglet « Général » :

|                          |                     | 🚺 Gammal 👩 Rythmu          | de dépenses 👩 Veriet anno de   | aix            |                    |
|--------------------------|---------------------|----------------------------|--------------------------------|----------------|--------------------|
| Général                  |                     |                            |                                | Numbro Interno | 20-000-014_002E001 |
| Liosta (1)               |                     | Nature des preststions (2) | Narrara asharra (lacatabil) (3 | ) Andre (4)    |                    |
| Libelte                  |                     | Mandhi +                   | Warrantiaalarna                | 1              |                    |
| Date do not floation (5) | Durse (semanes) (6) | Montant III                | Godo TVA                       | Hostant TW/    | Monta nt TTE       |
| J.M. MARCHARA            | 1                   | 5.00                       | 1 20,00 % *                    | 0.C0 C         | 0.00 C             |
| (7)                      |                     | Commediates (Saciabatist)  |                                |                |                    |

- (1) Libellé de l'engagement (ex : Marché initial)
- (2) Nature des prestations : choix déroulant dans la liste
- (3) Numéro externe : possibilité d'inscrire le numéro d'engagement de votre organisation
- (4) Ordre : il s'agit de l'ordre d'apparition dans la liste des engagements
- (5) Date de notification de l'engagement

(6) Durée de l'engagement : la durée est à inscrire **en semaines** (rappel : 1 mois = environ 4,33 semaines)

(7) Ligne de budget : afin de relier la réalité des marchés à la prévision budgétaire, l'engagement doit être affecté à une ligne de budget (*Si le budget a évolué et que vous ne trouvez pas votre ligne, c'est que la dernière version de budget n'a pas été renseignée ou validée.*)

Descendez ensuite plus bas sur la page pour atteindre les rubriques suivantes et complétez-les.

| Retenue de garantie    |                                       |                   | (         | Labels      |            |                                       |             |
|------------------------|---------------------------------------|-------------------|-----------|-------------|------------|---------------------------------------|-------------|
| Cet engagement est aou | unis in une refereue de garantie de : |                   |           |             |            |                                       |             |
| 5.00                   | X aur montant facture en bese         | de marché         |           |             |            |                                       |             |
| Avance                 |                                       |                   |           |             |            |                                       |             |
| Avanco (on 93          | Montant de l'avance TTC (en C)        |                   |           |             |            |                                       |             |
| 5.00                   | 0.00                                  |                   |           |             |            |                                       |             |
| A récupérer entre      | .00 Wet 10.00                         | % du marché imbai |           |             |            |                                       |             |
| Acompte                |                                       |                   | () and () |             |            |                                       |             |
|                        |                                       |                   | Annular   | 6 Précédent | Bulvant -> | Enregistrer et accéder à l'échéancier | Enrogistror |

Puis cliquez sur « **Suivant** » en bas à droite pour afficher l'onglet « **Rythme de dépenses** », qui permet de choisir la façon dont va être liquidée cette ligne de dépense.

|                             | Ajouter un        | engagement                 |       |  |
|-----------------------------|-------------------|----------------------------|-------|--|
|                             | 🚺 Général  Bythmo | de déponses 💿 Variations d | е рлк |  |
| 🔆 Dépense en une scule fois |                   |                            |       |  |
| Dépense échelonnée          |                   |                            |       |  |
| Uniforme                    |                   |                            |       |  |
| Heparbias N                 |                   |                            |       |  |
| •                           |                   |                            |       |  |
| Variable                    |                   |                            |       |  |
| Augustation %               |                   |                            |       |  |
| ( d                         |                   |                            |       |  |
|                             |                   |                            |       |  |
|                             |                   |                            |       |  |

**A/ Dépense en une seule fois**. Choisissez si la liquidation intervient au début de la prestation ou à la fin. Cela peut correspondre au paiement des assurances, au paiement des petites prestations comme celle de l'huissier...

**B/ Dépense échelonnée**. Ce type de dépense va s'échelonner sur l'ensemble des mois de la tâche. Elle peut être de 3 types :

- Uniforme à 100% : Le montant Travaux représentent 10 M€ et s'étalent sur 10 mois, la dépense représentera donc 1 M€/mois sur 10 mois pour un montant total de 10 M€.
- Variable à 100% : il vous faut sélectionner une courbe de dépense parmi 3 courbes paramétrées :
  - o En cloche
  - o En baisse
  - o En hausse

Ces courbes représentent l'évolution de la facturation/dépense en fonction de la durée de la ligne de dépense.

- Un mix d'uniforme et de variable.

Puis cliquez sur « **Suivant** » en bas à droite pour afficher l'onglet « **Variations de prix** », qui permet d'indiquer si votre ligne de dépense sera sujette à de l'Actualisation et/ou à de la Révision.

|                   |                 | Ajouter        | un engagement                          |         |     |
|-------------------|-----------------|----------------|----------------------------------------|---------|-----|
|                   |                 | 🚺 Genéral 🔞 By | ltime de depenses 👩 Viciations de prix |         |     |
| 🖸 Calcul 🗍 Saisie |                 |                |                                        |         |     |
| Actualization     |                 |                | Révision 🦲                             |         |     |
| Mois M0           | Hus Sectosistem | migas (m)      | mins de décalage                       |         |     |
|                   |                 | -              | d                                      | (2.2.5) | ler |
| activity and an   |                 |                |                                        |         |     |
| ISDEX             |                 | (18448.940)    |                                        |         |     |
| II Inited +       |                 | at             |                                        |         | +   |
|                   |                 |                |                                        |         |     |
|                   |                 | 4-             | under de Bestellinger Berlein          |         |     |

Les variations de prix peuvent être calculées ou saisies manuellement.

En mode « Calcul », les mois Mo et M1 (si actualisation) ainsi que la formule de révision (si révision) sont à compléter.

L'Actualisation et/ou la Révision doivent être complétés conformément à l'engagement concerné.

La Formule de variation des prix à indiquer est celle de l'engagement concerné, sous la forme :

 $P_{révise} = P_0 x [a + b x (a1 x l1/l0 + a2 x l2/l0 + ...)]$ 

Généralement, cette formule prévoit a = 0,15 et b = 0,85 ou a = 0,125 et b = 0,875.

**Le Mois de décalage** vous permet de calculer les variations de prix en se basant par exemple sur les index à m-3 ou m-6 si cela est le cas dans l'engagement concerné. Il faut alors compléter « -6 » ou « -3 » (ou autre).

L'index correspond à l'index de variation des prix applicable à la ligne de budget considérée. Ainsi, pour des prestations intellectuelles, l'index utilisé sera généralement l'index ING.

Des combinaisons d'index peuvent être utilisées, mais la somme des Index doit être égale à 1.

La valeur des indices est mise à jour automatiquement en lien avec la base Insee.

Si un index spécifique ne fait pas partie de la liste, nous vous invitons à contacter Soleo pour l'ajout de l'index désiré.

Enfin, cliquez sur « Enregistrer » en bas à droite.

La fonction Echéancier est précisée dans le chapitre « Etablissement de l'échéancier prévisionnel des dépenses ».

## Ajout d'une facture manuellement

Dans la partie « **Marchés** », rendez-vous sur le marché de votre choix. Il y a 3 parties sur lesquelles vous pouvez naviguer dans les onglets : « **Informations** », « **Engagements** », « **Factures** » et « **Notes** ».

Dans l'onglet « **Informations** », veillez à vérifier que le délai de paiement est bien correct. Si besoin, vous pouvez « **Modifier le marché** » en haut à droite.

| PRÉVIZ                                         | Mes opérations 🕖 Restructuration du | batiment A () Marchés () Lot 1MOE |                              |                              |
|------------------------------------------------|-------------------------------------|-----------------------------------|------------------------------|------------------------------|
| 11 Tableau de bord                             | C Lot 1 MOE                         | unes Richte                       |                              | Modifier le marché           |
| D Operation<br>selectionnes                    | Identité                            |                                   |                              | Numero marche 21 000 0%, 001 |
| 21-000-016<br>Restructuration du<br>batiment A | Numéro de l'opération<br>21-000-016 | BIEET MOA<br>82220698300030       | Montant (HT)<br>444 444.00 C |                              |
|                                                | Manché à tranche                    | Numlini maintial extrinse         | theganisme lab.twist         | mandatare                    |
| CHI HPA                                        | Non                                 | Lot1                              | 4                            |                              |
| Budget                                         | Literté manaté.                     |                                   | Hos MO                       | Délar de palement (Jours)    |
| -                                              | MQE                                 |                                   | 01/2020                      | 30                           |
| Marchés                                        | Marché en groupement corport.       |                                   |                              |                              |
| Phinning Munchés                               | Non                                 |                                   |                              |                              |

Après vérification, rendez-vous dans l'onglet « Factures » et cliquez sur « Ajouter une facture » en haut à droite.

| ορένις                                         | Mes opérations $\rightarrow$ Restructuration du batiment A $\rightarrow$ Marchés $\rightarrow$ Lot 1 MOE |                           |            |            |            |                     |  |  |  |
|------------------------------------------------|----------------------------------------------------------------------------------------------------|---------------------------|------------|------------|------------|---------------------|--|--|--|
| Tableau de bord                                | C Lot                                                                                                    | 1 MOE<br>Engagements Fact | ures Notes |            |            | Ajouter une focture |  |  |  |
| N. Opication                                   | NOS                                                                                                    | SITUATION                 | PRÉSENTÉLE | WEIDÉ LE   | ECHÉNICE   | тте                 |  |  |  |
| sélectionnée                                   | 09/2021                                                                                                  | 001                       | 22/10/2021 | 22/10/2021 | 21/11/2021 | 15 000.00 € ····    |  |  |  |
| 21-000-016<br>Restructuration du<br>batiment A |                                                                                                    |                           |            |            |            |                     |  |  |  |

Puis complétez la facture. La saisie se fait par la colonne Cumul Actuel. Vous retrouvez le Montant du mois dans la colonne de droite.

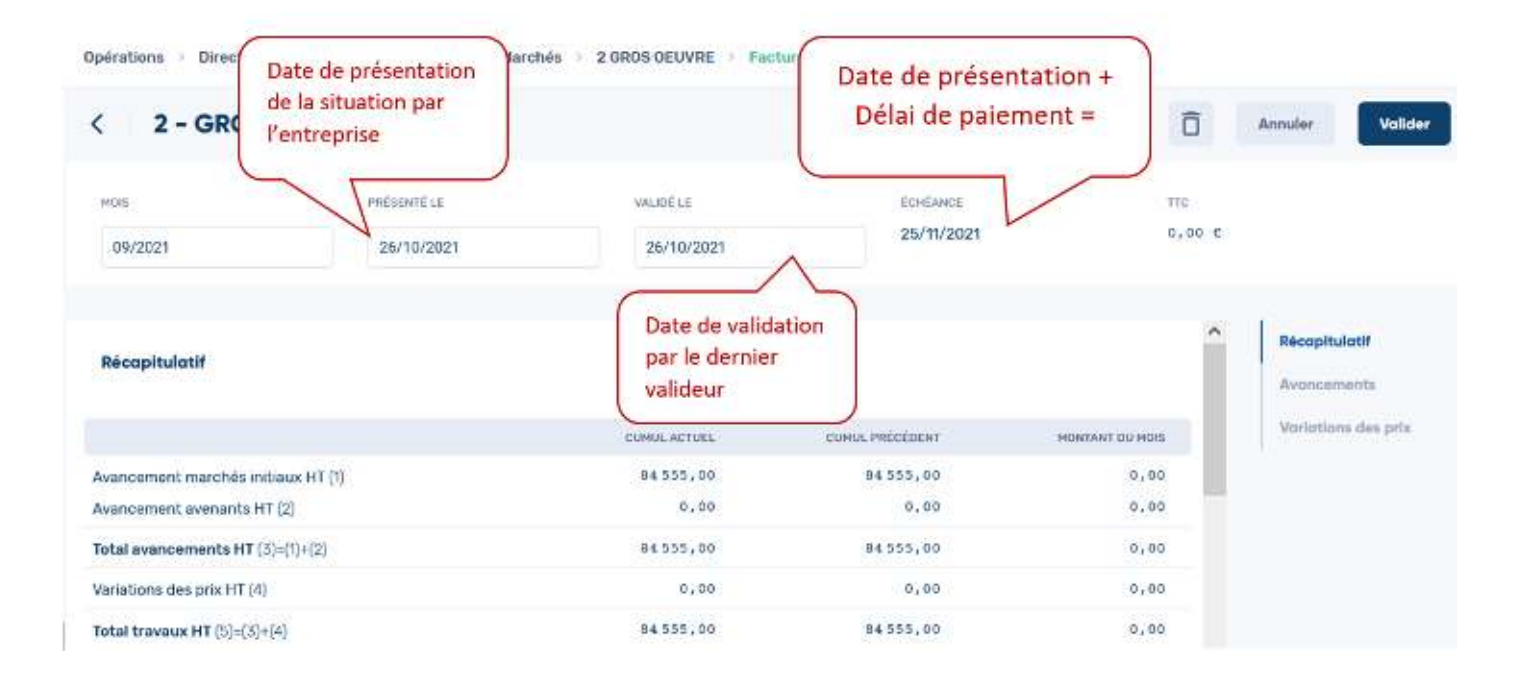

⇒ Un tutoriel vidéo est disponible sur : <u>https://www.soleo.io/nos-tutoriels/</u>

## Import d'un marché et de ses engagements depuis Ediflex

Connectez-vous à l'opération concernée sur Ediflex. Dans le Sommaire, partie « A – GESTION FINANCIERE », cliquez sur « **Tableaux financiers** ».

|                                                                                                    | 801                                                               | MMAIRE                                                                                                    |
|----------------------------------------------------------------------------------------------------|-------------------------------------------------------------------|----------------------------------------------------------------------------------------------------|
| -A- GESTION FINANCIÈRE                                                                                                    |                                                                   | •• VOS TÀCHES EN ATTENTE ••                                                                                                    |
| <ul> <li>Marchi(s)</li> <li>DGE</li> <li>Situation(s) (Invesus, honomines,)</li> <li>Tableaux financiers</li> <li>Decement parents patients</li> </ul> |                                                                   | <ul> <li>0 fauifia(a) de prestations à velider dans la(a) marché(s)</li> <li>0 DQE a solet</li> <li>0 DQE a velider</li> <li>0 DQE a velider</li> <li>0 situation(s) à velifier</li> <li>0 document(a) administratif(s) à consulter</li> </ul> |
| -B- AUTRES CHOIX                                                                                                    |                                                                   |                                                                                                    |
| <ul> <li>Paramètres généraux.</li> </ul>                                                                                                    | Modifiez votre mot de passe                                       |                                                                                                    |
| -C- EDIFLEX YOUS INFORME                                                                                                    |                                                                   |                                                                                                    |
| <ul> <li>Contre d'uide</li> <li>Confidentialité et cookies</li> </ul>                                                                                  | Consultaz la documentation     Guide interfece Ediflex/Chorus Pro |                                                                                                    |

Déroulez le menu « Type de document » pour choisir « Export de données brutes ».

| TABLEAUX FINANCIER                     | s                                                                                       |          |                                           |            |
|----------------------------------------|-----------------------------------------------------------------------------------------|----------|-------------------------------------------|------------|
| CRITÈRES DE RECHERCH                   | E                                                                                       |          |                                           | ٢          |
| Sölectionnez un fablicau financier dan | s la liste o desseus, sassesez le mois souhario el, le cas échéani, selectionnez un let |          |                                           |            |
| Type de document                       | nécapitulative du acts 🔹 👻                                                              | Chantier | 0001854 (1151) 00090 / Digos La Maladière | v          |
| Mois de situation MM/AAAA              |                                                                                         | Lot      | Tous: ensemble                            | v          |
|                                        |                                                                                         |          |                                           | Rechercher |

L'opération concernée est alors automatiquement cochée. Il ne faut pas en cocher d'autres mais simplement cliquer sur « **Rechercher** » à droite.

| TABLEAUX FINANCIERS                                                                                                    |            |
|----------------------------------------------------------------------------------------------------|------------|
| CRITÊRES DE RECHERCHE                                                                                                    | 0          |
| Sélectionnez les chantlers à éditer dans la liste d'dessous.                                                                                                    |            |
| Type de document Export dus donnés brutes 🗠                                                                                                    |            |
|                                                                                                    | Recharcher |
| CHOIX DES CHANTIERS                                                                                                    |            |
| AEO1015/1400/ CH Brasse : Plateaux Techniques                                                                                                    |            |
| C AFO1054 /1333/ ADOMA / Dijon La Malacière                                                                                                    |            |
| AF02017.1591/CHS SPVDFY Norwelle structure pictopay                                                                                                    |            |
| ALCOOM (CLEDenmone Amongs Cant Gaudeer)                                                                                                    |            |
| Diversion for the off off and the state of the state of t |            |
| AFC6002.0983/ Note Dame du lac - Grieo                                                                                                    |            |
| APC/6012 /065% Motin Bane dita - Chiko     APC/6012 /065% Motin Bane dita - Chiko     APC/6013 /073/ Cunize - FHSAD de 74 Lis                                                                                                    |            |
| AE-0600 2083 Note Dane du Ser China Seberary AE-0600 2083 Note Dane du Se China Seberary AE-0600 2083 Note Dane du Se China Seberary AE-06004 20837 Fondation Luro - restructuration_climique                                                                                                    |            |

Après quelques secondes, une boite de dialogue s'ouvre pour vous proposer de télécharger le document en format Excel. Sélectionnez le formation Excel (XLSX) et cliquez sur « **Télécharger** ».

| IABLEAUX FINANCIEKS                                                                                                    | 😻 Formal na heiner allem karan (". Moalla hivros | 1.5                  | Ε. | × |      |            |
|----------------------------------------------------------------------------------------------------|--------------------------------------------------|----------------------|----|---|------|------------|
|                                                                                                    | C A Hocheverterster, "here" and the second       | 1211                 | -  | - |      |            |
| CRITÈRES DE RECHERCHE                                                                                                    | Transfert des données                            | brutes du client AEO |    |   |      | 0          |
| Alectionnez les chechers à écher dans la liste di dessous-                                                                  | Chantler A                                       | E01064               |    |   |      |            |
| Type de document (sport des donnés brutes                                                                                   | Format Excel (XL8X)                              | Format Excel (XL8)   |    |   |      |            |
|                                                                                                    |                                                  |                      |    |   |      | Sucharchar |
|                                                                                                    | La marc                                          | harger               |    |   |      |            |
|                                                                                                    |                                                  |                      |    |   | -    |            |
| CHOIX DES CHANTIERS                                                                                                    |                                                  |                      |    |   |      |            |
| AFD1015/1460/CH Onzee - Planeurs Techniques                                                                                 |                                                  |                      |    |   |      |            |
| AFO1054 /1333 ADOMA/ Dior 1 a Meladine                                                                                      |                                                  |                      |    |   |      |            |
| AE02017/1921/CHS SEVREY : Nouvelle structure pédapsy                                                                        |                                                  |                      |    |   |      |            |
| AF06801 2734 CH Comminges Pyrénées (Saint Caudens)                                                                          | 1                                                |                      |    | - | - J. |            |
| APD8002 S985 Note Dame do sec. Ginko                                                                                        |                                                  |                      |    |   |      |            |
| AE06003 X0270/ Comizia - EHDAD da 74 Lits                                                                                   |                                                  |                      |    |   |      |            |
| LAF06804.098N Touldon) un - restructiostati chriges                                                                         |                                                  |                      |    |   |      |            |
| AEO5065 (0300) Chatcaugiron - Jardin du Castel                                                                              |                                                  |                      |    |   |      |            |
| AF07002 X0810/ MAS St Sever - Aprily striction                                                                              |                                                  |                      |    |   |      |            |
| AF07003 6720/ FHDAD ISAC de Rotem - BLAIN                                                                                   |                                                  |                      |    |   |      |            |
|                                                                                                    |                                                  |                      |    |   |      |            |
| AE07004 /0805/ CH Lezigton-Gott Rises / Mise and nomes                                                                      |                                                  |                      |    |   |      |            |
| AE07004 (SRIN CH Lezgran-Corpilizes / Mise aux normes<br>AE07005 (SR2): ST Automic Notice Val                               |                                                  |                      |    |   |      | (AL) 14    |
| AE07004 (0818 CH Lezgnan-Gotblass / Mise aux normes<br>AE07005 (0829 ST Annain Notre Val<br>AE07005 (0427 CH Aunay sur Oden |                                                  |                      |    |   |      | 6          |

Connectez-vous à Préviz et allez sur votre opération. Dans la partie « Marchés », cliquez sur « Autres actions (en haut à droite) puis sur « Importer des Marchés ».

| PRÉVIZ                               | Max operations + TEST OPERATION + Metthew |                              |                                     |
|--------------------------------------|-------------------------------------------|------------------------------|-------------------------------------|
| Toblecu de bord                      | < Marchés                                 |                              | Autres actions 🗸 Crear un marché    |
| Mes operations                       | Q. Bertanne                               |                              | Pacamétrar ies vatistions, des pris |
| El tiperature<br>advertionesia       |                                           | lí n'y a aucun marché ajaute |                                     |
| 22-000-158<br>TEST OPERATION         |                                           |                              |                                     |
| Direct.                              |                                           | ·                            |                                     |
| Ringpo                               |                                           |                              |                                     |
| Morches                              |                                           |                              |                                     |
| Proving Montria                      |                                           |                              |                                     |
| Presentablement die<br>Registratione |                                           |                              |                                     |
| Labela on Nipeconfile                |                                           |                              |                                     |
| Organismus &<br>Stillautours         |                                           |                              |                                     |

Une boite de dialogue s'ouvre vous permettant de chercher le fichier « Export des données brutes » précédemment téléchargé (généralement dans le dossier Téléchargements de votre ordinateur). Sélectionnez le ficher et cliquez sur « **Ouvrir** ».

| Z Vactor                       | 8 G DFD 4 Y V FARMER                                                   | nate sevenin X - 1                                                                                                    |                              |                   | - 2 2           |
|--------------------------------|------------------------------------------------------------------------|----------------------------------------------------------------------------------------------------|------------------------------|-------------------|-----------------|
| ⊕ stagerations<br>← ⇒ C        | O & manifespeet a bar arrow blow and                                   | r                                                                                                    |                              | enx 🗠             | • <b>4 0</b> -  |
| PRÉVI                          | + − + ↑   ♦ + 1.42 + Kalayees Byr.e. Kalayees                          | v b D Falanta kastralas<br>Fron 11 😧                                                                                                    |                              |                   |                 |
| 🔚 Tabicau de t                 | M Ga 90<br>Barros<br>Marros<br>Marros                                  | e A concernant of the Concernant of the Concernat of the Concernat of the Concernati of the Concernat |                              | Autres sections 🗸 | Greer un marché |
| 💼 Nes opératie                 | E langen<br>3. Johnson<br>⊒ Chennet                                    |                                                                                                    |                              |                   | <b>III III</b>  |
| N On Anna Ion<br>Advertisation | <ul> <li>Kishagenera</li> <li>Victor</li> <li>Dispusion X21</li> </ul> | 1                                                                                                    | ll n'y a aucun marché ajouté |                   |                 |
| 22 000 158<br>TEST CPERATION   | 📽 falena                                                               |                                                                                                    | • <b>•</b>                   |                   |                 |
| Sanaul                         | tern in die her - separt damees bruits (40                             | Cat Area                                                                                                    |                              |                   |                 |
| .Budget.                       |                                                                        |                                                                                                    |                              |                   |                 |
| MarshAs                        |                                                                        |                                                                                                    |                              |                   |                 |

Une nouvelle boite de dialogue s'ouvre alors, vous demandant de confirmer l'import des marchés et engagements provenant de votre opération sur Ediflex. Cliquez sur « **Confirmer** ».

|                                                                                                    | +         |
|----------------------------------------------------------------------------------------------------|-----------|
| Confirmer l'import                                                                                                    | ×         |
| Est-ce bien sur l'opération <b>TEST OPERATION</b> sur laquelle vous souhaite<br>importer les marchés et engagements provenant des opérations <b>AEO 1</b><br>/1333/ ADOMA / Dijon La Maladière sur Ediflex ? | ez<br>054 |
| Annuler                                                                                                    | onfirmer  |
|                                                                                                    |           |

Après un chargement de quelques secondes, Préviz vous confirme la bonne réalisation de l'import. Les marchés importés depuis Ediflex sont alors visibles.

Il reste alors à compléter les informations manquantes.

En cliquant sur le marché, vous accédez à un menu avec les onglets : « Informations », « Engagements », « Factures » et « Notes ». Il s'agit alors de compléter quelques informations restantes dans les onglets « Informations » (au besoin, voir chapitre « Création manuelle d'un marché ») et « Engagements » (voir chapitre « Création manuelle d'un engagement »).

## Import des factures depuis Ediflex

L'import des factures se fait à partir du ficher « Export de données brutes » d'Ediflex (voir chapitre « Import d'un marché et de ses engagements depuis Ediflex »).

Dans la partie « Marchés », cliquez sur « Autres actions » puis sur « Importer des factures ».

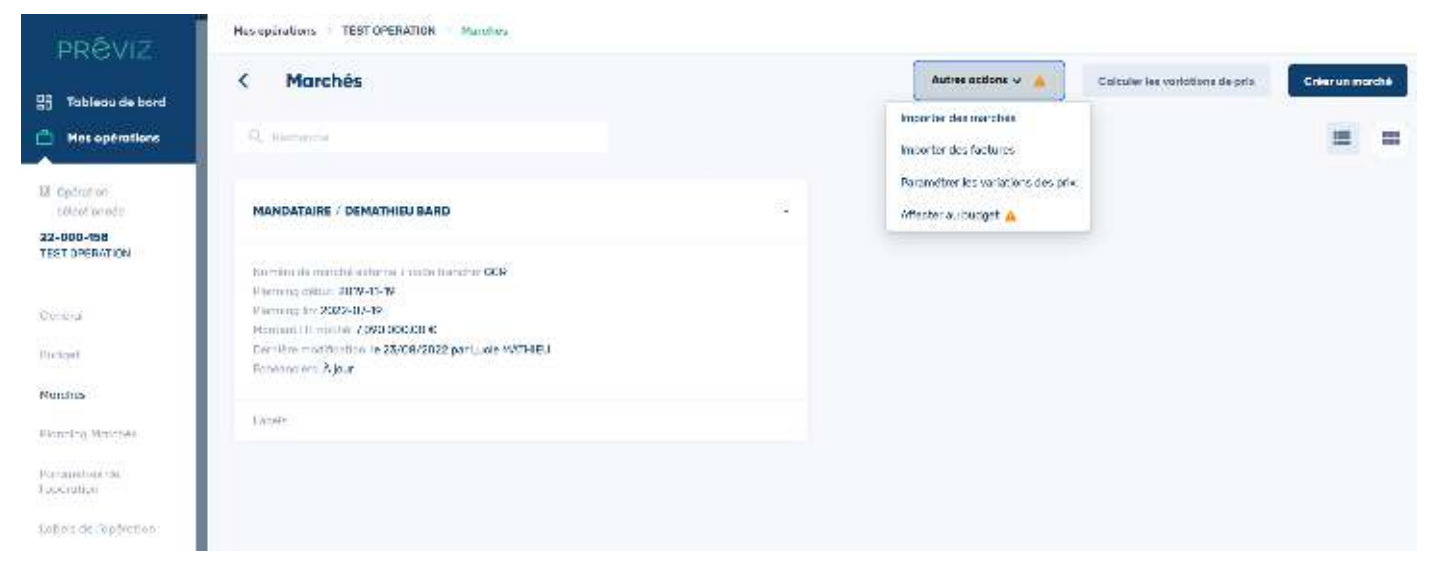

Les factures sont alors importées dans les marchés concernés, dans l'onglet « Factures ».

#### Etablissement de l'échéancier prévisionnel des dépenses

Dans la partie « **Planning Marchés** », complétez le planning des différents engagements (voir chapitre « Etablissement du planning prévisionnel des dépenses associé au budget »).

Dans chacun des marchés, onglet « **Engagements** » > cliquez sur les « … » à droite de la ligne d'engagement puis sur « **Accéder à l'échéancier** »

| PRÉVIZ                                                               | Has opérations > Restru                             | ucturation du batiment A             | ).⊃ Harchés ⊃              | Lot 1 MOE |        |             |                     |    |                    |                                                |        |
|----------------------------------------------------------------------|-----------------------------------------------------|--------------------------------------|----------------------------|-----------|--------|-------------|---------------------|----|--------------------|------------------------------------------------|--------|
| Tableau de bard                                                      | Lot 1 MOE<br>Demice smaller                         | on le 05/11/2021<br>ents Factures No | otes                       |           |        |             |                     |    |                    | Calculer les variations de                     | a pelo |
| Cpération     sélectionnée 29-000-096 Pestructuration du battiment A | Total global<br>✓ Tatal des mont<br>Variations calc | ants validés HT<br>suièes 👩          |                            |           |        |             |                     |    |                    | 447 555,12 €<br>444 444,00 €<br>3 111,12 €     |        |
| Cénéral<br>Ducked                                                    | NUNCS0                                              | uscut<br>MOE Marché Initial          | NOTIFICATION<br>09/04/2020 | NATURE    | DADELS | NONTANT INT | DADK TVA<br>20.00 % | RG | AVANDA<br>ADDIANTE | Accéder à l'échéancier<br>Modifier Denospement |        |
| Marchés                                                              | Ajouter un engage                                   | ment                                 |                            |           |        |             |                     | Ť  | Ĩ                  | Supprimer l'engagement                         | F      |

L'échéancier étant alors en mode « Automatique », celui-ci se calcule automatiquement en fonction du rythme de dépenses choisi et du planning.

Exemple : avec un engagement d'un montant de 10 M€ répartis sur 10 mois selon un rythme de dépenses uniforme à 100%, on obtiendra 10 échéances de 1 M€ chacune.

L'échéancier peut être affiné en cliquant sur « **Modifier** », ce qui passe celui-ci en mode « Manuel ». Cela peut permettre d'intégrer le paiement de l'avance, le réels du prévisionnel des dépenses

Exemple : mettre les montants correspondant à chaque mission de MOE dans le mois prévisionnel de facturation

Alerte : il n'est pour le moment pas possible de repasser un échéancier du mode « Manuel » au mode « Automatique ».

Une fois l'échéancier établi, il faut calculer les révisions applicables aux marchés en cliquant sur le bouton « Calculer les variations de prix » disponible dans la partie « Marchés » et dans chaque marché.

| Marchés<br>Dernière simulation le 13/09/2021                                                                                                    | O Paramè | tres Calculer les variations de prix 🗑 Importer toutes les factures                                                                                                    | Créer un marché |
|----------------------------------------------------------------------------------------------------|----------|----------------------------------------------------------------------------------------------------|-----------------|
| Q. Beckenner                                                                                                    |          |                                                                                                    |                 |
| GROS OEUVRE                                                                                                    | SOLED    | MOE                                                                                                    | SOLEO           |
| Numiero de marchel enterne = code tranche: 2<br>Planarg detait: 2020-04-08<br>Planarg fm: 2028-01-31<br>Manhart HT mitha 133 450,00. ¢<br>Derniere modification. je 13/09/2021 par Admin AEO |          | Numinu de metché externe + code tranche 18VH345<br>Plenning dituit 2019-02-01<br>Plenning 1n: 2022-03-11<br>Huntant HT nuttle 69 610,00 €<br>Demitte medification. le 13/09/2021 par Admin AE0 |                 |
|                                                                                                    |          |                                                                                                    |                 |

Lorsqu'une facture est intégrée dans Préviz, il est nécessaire de mettre à jour l'échéancier prévisionnel des dépenses de l'engagement concerné, puisque le montant réellement facturé n'est jamais exactement le même que celui provisionné. Pour cela il faut :

- 1. Accéder à l'échéancier
- 2. Modifier manuellement l'échéancier pour le mettre à jour ou utiliser l'outil baguette magique

## Ajout d'une TVA spécifique

Le taux de TVA de votre opération/d'une ligne de budget ne fait pas partie de la liste et vous souhaitez en ajouter un : allez dans le menu de gauche, puis sélectionnez « **Paramètres de l'opération** » (1).

| DDAVIT                                               | operations ( ), birection mayacil vine be emotioned ( ), enable     | 10 UL                            |                                                         |                                |
|------------------------------------------------------|---------------------------------------------------------------------|----------------------------------|---------------------------------------------------------|--------------------------------|
|                                                      | < Direction Travaux Ville de Puilbo                                 | reau                             |                                                         | (2) Modifier Paperotion        |
| II Opération<br>salectionnée                         | Informations                                                        |                                  |                                                         | Juan And and an ine 21-000-020 |
| 21-000-020<br>Direction Traveux Vile<br>de Pulboreau | Clant<br>SOLEO<br>Libele court                                      | thefe de<br>05/09/2<br>Litraté L | 10but.<br>517                                           | Statut<br>Etudos préliminaires |
| Général                                              | Direction Travaux Ville de Puilboreau<br>Grganismo maîtra d'ouvrago | Direction<br>Organiza            | Travaux Ville de Déoncor<br>na maître d'ouvrage mandart |                                |
| Bisdget                                              | SOLEO<br>Description-de Pripiendizer                                |                                  |                                                         |                                |
| Planning Monchels                                    | (1)                                                                 |                                  |                                                         |                                |
| Paramétres de<br>Lopération                          | Adresse                                                             |                                  |                                                         |                                |
| Lobels de l'operation                                | Adressi                                                             | Code poetal                      | Ville                                                   | Payo                           |
| Organitaries de<br>Copértition                       | 12 rue de Lá                                                        | 17150                            | Pulboroau                                               | France                         |

Cliquez ensuite sur « Modifier l'opération » (2). En bas de la page se trouve la partie « TVA exceptionnelles », ajoutez vos TVA spécifiques qui se retrouveront directement dans les listes déroulantes de l'opération concernée.

| PRÉVIZ                                               | < Direction Travaux Ville       | de Puilboreau  |             |                 | Ô         | Annuler | Volider |
|------------------------------------------------------|---------------------------------|----------------|-------------|-----------------|-----------|---------|---------|
| Detrations                                           | Paramètres de variation de prix |                |             |                 |           |         |         |
| Defration<br>selectionnes                            |                                 |                |             |                 |           |         |         |
| 21-000-020<br>Direction Travacs Vile<br>de Purboreau | Labels de l'opération           |                |             |                 |           |         |         |
| Genéral                                              | Direction (finaliate)           | Pays Damittati | ŭ           | Type stats (far | Citation  |         |         |
| Humpot                                               | Selectionner une voleur         | Fronce         |             | • EHFMD         |           |         | *       |
| Northes                                              |                                 |                |             |                 |           |         |         |
| Pionolog Marchés                                     |                                 |                |             |                 |           |         |         |
| Paramètres de<br>Popération                          | TVA exceptionnelles             | 7              |             |                 |           |         |         |
| satistis de l'optimition                             | 10000                           |                |             |                 |           |         |         |
| Organismes de<br>Paperation                          | 1 VA 1 mm %<br>                 |                | TVA 2 mm 3k |                 | 135.3 m % |         |         |

⇒ Un tutoriel vidéo est disponible sur : <u>https://www.soleo.io/nos-tutoriels/</u>

## Modifier / Actualiser le statut d'une opération

Actualiser le statut d'une opération permet de remonter l'information dans le tableau de bord général et actualise le suivi du portefeuille.

Pour cela, rendez-vous sur l'opération dont le statut doit être modifié puis dans le menu de gauche, sélectionner « Paramètres de l'opération » en (1). Puis en haut à droite, cliquez sur « Modifier l'opération » en (2) et renseigner le nouveau statut de l'opération en (3).

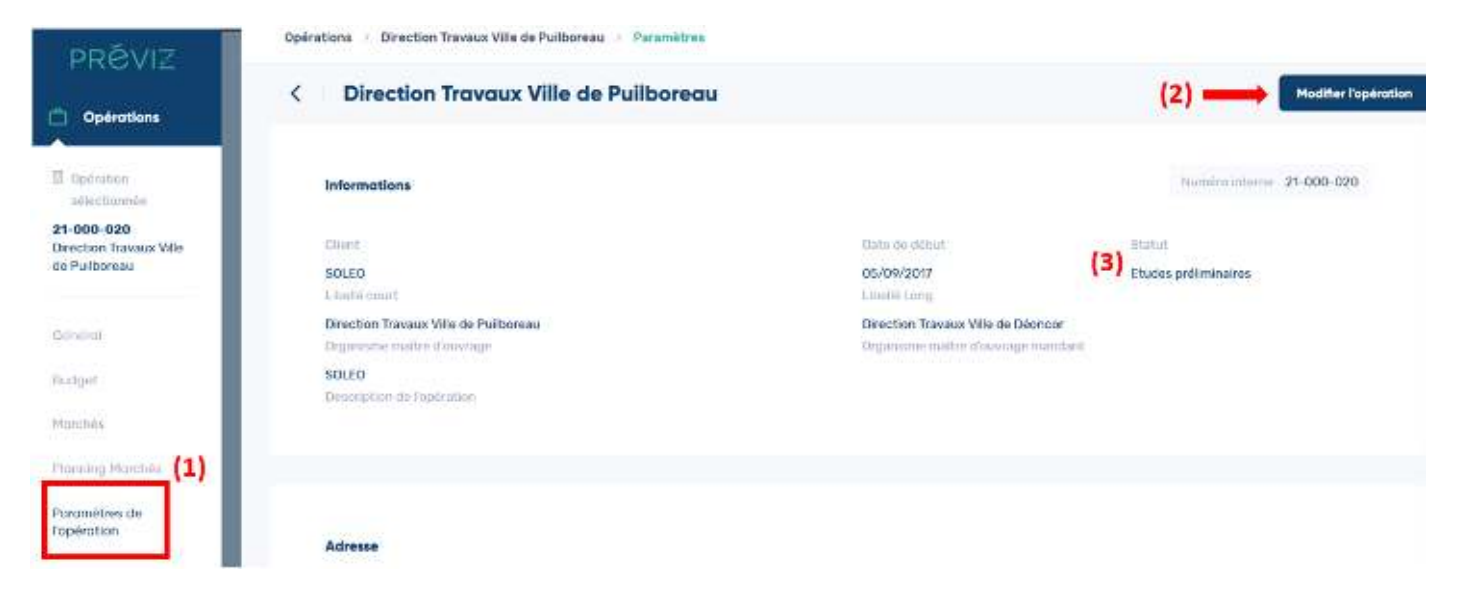

⇒ Un tutoriel vidéo est disponible sur : <u>https://www.soleo.io/nos-tutoriels/</u>

## Ajout d'un nouvel utilisateur dans Préviz

Veuillez contacter le support Soleo pour l'ajout d'un nouvel utilisateur dans Préviz. Pensez à spécifier les habilitations du nouvel utilisateur lors de la création des comptes. Le support enverra un email de connexion depuis la plateforme Préviz (pensez à vérifier dans les spams).

#### Gestion des profils utilisateurs

Soleo renseigne les champs du profil du nouvel utilisateur. Si vous souhaitez modifier un profil, nous vous invitons à contacter l'équipe Soleo. La modification depuis votre compte n'est pas possible.

#### Ajout d'un nouvel utilisateur dans une opération

Si vous souhaitez ajouter dans une de vos opérations un utilisateur de votre organisme ayant déjà un compte Préviz, il suffit d'aller dans la partie « **Organismes & Utilisateurs** » puis dans l'onglet « **Utilisateurs** ». Si vous n'avez pas les droits pour effectuer cette manipulation, contactez le support Préviz.

|                             | <ul> <li>Restructuration du batiment A = 0n</li> </ul>                                    | ganismes & Utilisateurs       |                         |                 | ×                         |
|-----------------------------|-------------------------------------------------------------------------------------------|-------------------------------|-------------------------|-----------------|---------------------------|
| u de bord<br>Organismes (1) | tructuration du batiment :<br>Unitsonaues (2) Bétes                                       | A                             |                         |                 | Affecter un organisme     |
| Q, paster                   | Ťu                                                                                        | Ritrer par type d'affectation | i i                     | •               |                           |
| nêa -                       |                                                                                           |                               |                         |                 |                           |
| ion du SOLEO                |                                                                                           | Actif                         |                         |                 |                           |
| 11                          | Identifiant (Siret): 82220698300030<br>Type: Privé<br>Code postat, Viller 75013, PARIS 13 |                               |                         |                 |                           |
|                             |                                                                                           |                               |                         |                 |                           |
|                             |                                                                                           |                               |                         |                 |                           |
| estate -                    |                                                                                           |                               |                         |                 |                           |
| 34                          |                                                                                           |                               |                         |                 |                           |
| perutina                    |                                                                                           |                               |                         |                 |                           |
| a                           |                                                                                           | 15 tuart resultats < 🚺 🗇      |                         |                 |                           |
| Mes opération               | e 🔸 Restructuration du beliment A 🕕 D                                                     | rganismus & D'Uhashaara       |                         |                 |                           |
| 3VI2                        | ération                                                                                   |                               |                         |                 | S. Affecter up utilizater |
| au de bord                  | erution                                                                                   |                               |                         |                 |                           |
| pérotions                   | Utilizateurs (2) Roles                                                                    |                               |                         |                 |                           |
| Q. Hanhai                   | 274                                                                                       |                               |                         |                 |                           |
| nin optimist                | MON                                                                                       | TOMETHON                      | ADRESSE ÉLECTRONIQUE    | TELEPHONE NOBLE | TÉLÉPHONE FIXE            |
| Concentrations -            |                                                                                           |                               |                         |                 |                           |
| s<br>lian du SOLED          | 📑 Ossaratizada                                                                            | 3                             | aukidin-ideno gaoleo id | 7.0             | 8                         |

Puis de cliquer sur « Affecter un utilisateur » en haut à droite.

Un tableau s'ouvre avec une barre de recherche, vous permettant de chercher l'utilisateur que vous souhaitez ajouter.

Il suffit alors de cliquer sur l'utilisateur concerné, puis sur « + Rôle » afin de le rendre « Admin opération » et enfin sur « Valider » en bas à droite.

|           | Mes opérations Restructs | ation du batiment & 🤉 Tryanamen & Utilizations : |         |
|-----------|--------------------------|--------------------------------------------------|---------|
|           |                          | Affecter un utilisateur                          | ,       |
| < Retou   | r à la liste             |                                                  |         |
|           |                          |                                                  |         |
| DRGASESHE | HOM                      | BULLS ADMM OF LANDON                             |         |
| 50160     | Gent Example             | 0 + Rúle                                         |         |
|           |                          |                                                  |         |
|           |                          |                                                  |         |
|           |                          |                                                  |         |
|           |                          |                                                  |         |
|           |                          |                                                  |         |
|           |                          |                                                  |         |
|           |                          |                                                  |         |
|           |                          |                                                  |         |
|           |                          |                                                  |         |
|           |                          |                                                  |         |
|           |                          |                                                  |         |
|           |                          |                                                  | Annular |
|           |                          |                                                  |         |

#### Changer mon mot de passe

Connectez-vous sur <u>https://go-previz.io</u>, puis cliquez sur « Mot de passe oublié ». Vous recevrez un email de réinitialisation sur votre boîte email, <u>pensez à vérifier vos spams</u>.

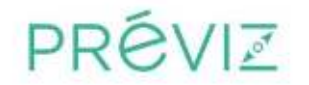

#### Gestion budgétaire prévisionnelle et opérationnelle

Veuillez entrer vos informations d'authentification.

| Not de passe |                      | • |
|--------------|----------------------|---|
|              |                      |   |
|              |                      |   |
|              | Mot de passe oublié? |   |

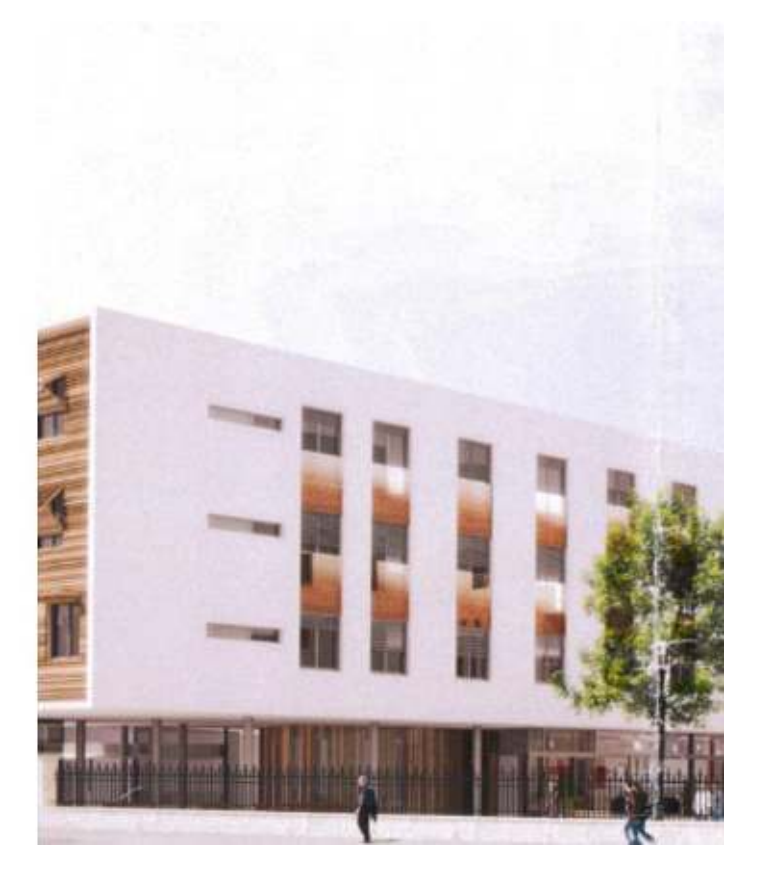

## Différences entre les plannings prévisionnels des dépenses associé au budget et associé aux marchés

Le planning prévisionnel des dépenses associé au budget est estimé au moment de l'établissement du budget, généralement en phase de faisabilité ou de programmation. Il s'agit de la répartition prévisionnelle des dépenses par an / par trimestre / par mois telle qu'elle est envisagée dans les phases amont du projet.

Le planning prévisionnel des dépenses associé aux marchés est une mise à jour plus précise de cette répartition, qui intervient après la contractualisation des marchés. Si le rythme de dépense et les variations de prix restent estimées, les montants de chaque ligne (= chaque engagement) sont contractuels. Le planning de l'opération est par ailleurs plus précis à ce stade. Ce planning prévisionnel des dépenses est donc plus proche de la réalité que celui établi sur la base du budget.

#### Les suppressions dans Préviz

#### Supprimer une ligne de budget

Rendez-vous sur la ligne, à droite cliquez sur les « ... » à droite de la ligne puis « Supprimer la ligne »

| +   | Informations complémentaires  |         |           |              |               |                         |      |
|-----|-------------------------------|---------|-----------|--------------|---------------|-------------------------|------|
| GRO | DUPES ET LIGNES BUDGET        |         | REFERENCE | MONTANT HT   | TVA           | MONTANT TTO             | 3    |
| 8   | 1 Travaux                     | €       |           | 20 000.00    | 20,00         | Convertir en sous-ligne |      |
|     | 2 Prestations intellectuelles | 12.00 % | Ligne 1   | 2400,00 €    | 20,00         | Modifier la ligne       |      |
|     | Variation des prix            |         |           | 0,00<br>€    | $\rightarrow$ | Supprimer la ligne      |      |
|     | 3 Foncier                     | €       |           | 1 000 000.00 | 20,00         | % 1200000,00 €          | •••• |
| Ŧ   | Ajouter une ligne             |         |           |              |               |                         |      |

#### Supprimer un engagement

Rendez-vous sur l'engagement, à droite cliquez sur les « ... » à droite de la ligne puis « Supprimer l'engagement »

| formations Engagement                  | s Factures |              |        |        |                |          |    |                   |                   |          |    |
|----------------------------------------|------------|--------------|--------|--------|----------------|----------|----|-------------------|-------------------|----------|----|
| Total global                           |            |              |        |        |                |          |    | 154 5             | 66 985,           | 00       | E  |
| <ul> <li>Total des montants</li> </ul> | validés HT |              |        |        |                |          |    | 154 5             | 66 985,           | 00       | E  |
| Total des variations                   | de prix    |              |        |        |                |          |    |                   | 0,                | ,00      | E  |
| NUMERO                                 | LIBELLÉ    | NOTIFICATION | NATURE | LABELS | MONTANT HT     | TAUX TVA | RG | AVANCE<br>ACOMPTE | VARIATION<br>PRIX | ÉCHÉANC  | ER |
| 21-000-020_003E001                     | ddd        | 28/02/2022   | Marché | 0      | 154564541,00 € | 20,00 %  | 8  | 8                 | Accéder à l'éch   | néancier |    |
| 21-000-020_003E002                     | test 2     | 28/02/2022   | Marché | 0      | 222,00 €       | 20,00 %  | 8  | 0                 | Modifier l'engag  | gement   |    |
| 21-000-020_003E003                     | test 3     | 07/03/2022   | Marché | 0      | 2222,00 €      | 20,00 %  | 0  |                   | Supprimer l'en    | gagement | ſ  |

#### Supprimer un marché

Rendez-vous sur le marché à supprimer, puis dans la fenêtre « Informations ».

| Dernière simulation l<br>ormations Engagement | e 02/11/2021 🤞<br>s Factures |              |        |        |            |             |    |                   |                   |         |     |
|-----------------------------------------------|------------------------------|--------------|--------|--------|------------|-------------|----|-------------------|-------------------|---------|-----|
| Total global                                  |                              |              |        |        |            |             |    | 1                 | 55 551            | ,00     | €   |
| Total des montants                            | validės HT                   |              |        |        |            |             |    | 1                 | 55 551            | ,00     | €   |
| Total des variations                          | de prix                      |              |        |        |            |             |    |                   | 0                 | ,00     | €   |
| NUMERO                                        | LIBELLÉ                      | NOTIFICATION | NATURE | LABELS | MONTANT HT | TAUX TVA    | RÖ | AVANCE<br>ACOMPTE | VARIATION<br>PRIX | ÉCHÉANG | IER |
|                                               |                              |              |        |        |            | 222.000.000 | -  |                   | -                 |         |     |

#### En haut à droite, cliquez sur « Modifier le marché ».

| 144-TF Marché à         | a supprimer           |                      | C                         | Modifier le mare |
|-------------------------|-----------------------|----------------------|---------------------------|------------------|
| ormations engagements r | GETUPOS.              |                      |                           |                  |
| Identité                |                       |                      | Numero marché             | 21-000-020_004   |
| Numéro de l'opération   | SIRET MOA             | Montant (HT)         |                           |                  |
| 21-000-020              | 82220698300030        | 155 551,00 €         |                           |                  |
| Marché à tranche        | Numéro marché externe | Organisme titulaire/ | mandataire                |                  |
| Non                     | 144-TF                | 2                    |                           |                  |
| Libellé marché          |                       | Mois M0              | Délai de paiement (jours) |                  |
| Marché à supprimer      |                       | 01/2022              | 30                        |                  |

Cliquez ensuite sur l'icône « **poubelle** » pour Supprimer.

| Identité              |                       |                      | Num marché 21-000-020_004 |
|-----------------------|-----------------------|----------------------|---------------------------|
| Numéro de l'opération | SIRET MOA             | Montant (HT)         |                           |
| 21-000-020            | 82220698300030        | 155551,00 €          |                           |
| Marché à tranche 🛛 💌  | Numéro marché externe | Organisme titulaire/ | mandataire                |
|                       | 144-TF                | Sélectionner un o    | rganisme •                |
| Libellé marché        |                       | Mois MO              | Délai de paiement (jours) |
| Marché à supprimer    |                       | 01/2022              | 30                        |

Si votre marché comporte des engagements et des factures, il faut alors supprimer les factures puis les engagements manuellement avant de supprimer le marché.

Puis reprendre la démarche pour supprimer le marché.

| < 144-TF Marché à su                | pprimer                                                        |                                                              | Annuler Valider           |
|-------------------------------------|----------------------------------------------------------------|--------------------------------------------------------------|---------------------------|
| Identité                            |                                                                |                                                              | Num marché 21-000-020_004 |
| Numéro de l'opération<br>21-000-020 | SIRET MOA<br>82220698300030                                    | Montant (HT)<br>155 551,00 €                                 |                           |
| Marché à tranche                    | Numéro marché externe                                          | Organisme titulaire/ mandataire<br>Sélectionner un orgonisme |                           |
| Libellé marché                      | [ <u></u> ]                                                    | Mois MO Délai de paierre                                     | ent (jours)               |
| Marché à supprimer                  | Suppression d'un marché<br>Confirmer la suppression de ce marc | × 30                                                         |                           |
| Marché en groupement C              | Annuler                                                        | Confirmer                                                    |                           |

#### Supprimer une version de budget

Opérations > Direction Travaux Ville de Puilboreau > Budget

Seules les versions **Brouillon** et **Annulée** peuvent être supprimées. Les versions **Remplacées** tiennent place d'historique et ne sont pas supprimables.

Sélectionnez la version à supprimer. Cliquez sur « Modifier » en haut à droite.

| Budget total / valeur de l'opération |                                 |                      | 3146601,42 € |  |
|--------------------------------------|---------------------------------|----------------------|--------------|--|
| Budget / valeur initiale             |                                 |                      | 3146601,42 € |  |
| Total des variations de prix         | Calculer les variations de prix |                      | 0,00 €       |  |
| Créé par:                            | Validé par:                     | Dernière simulation: | Statut       |  |
| Admin AE0 le 25/10/2021              | Admin AEO le 03/11/2021         | le 25/10/2021        | Annulé       |  |

Puis sur l'icône de suppression et confirmez votre choix.

| < 1-02 Version initial                                          | e 2017 – Phase 2 ajoutée               |                                       | Annuler Enregistrer    |
|-----------------------------------------------------------------|----------------------------------------|---------------------------------------|------------------------|
| Budget total / valeur de l'opérat                               | lion                                   |                                       | 146 601,42 €           |
| <b>Budget</b> / valeur initiale<br>Total des variations de prix |                                        |                                       | 3146601,42 €<br>0,00 € |
| Créé par:<br>Admin AE0 le 25/10/2021                            | Validé par:<br>Admin AEO le 03/11/2021 | Dernière simulation:<br>le 25/10/2021 | Statut                 |
|                                                                 |                                        |                                       | Annule •               |
| + Informations complémentaires                                  |                                        |                                       |                        |

Toute suppression de version de budget est **définitive**.

| Changement       | de statut          |                     |                  |
|------------------|--------------------|---------------------|------------------|
| Cette version "A | nnulé" du budget s | era supprimée défir | nitivement. Vous |
| ne pourrez plus  | la consulter.      |                     |                  |
|                  |                    |                     | 6                |

#### Supprimer une opération

Rendez-vous dans « Paramètre de l'opération » sur le menu principal de gauche, puis cliquez sur « Modifier l'opération ».

Puis sur l'icône de suppression et confirmez votre choix.